# SuperX-Benutzerhandbuch

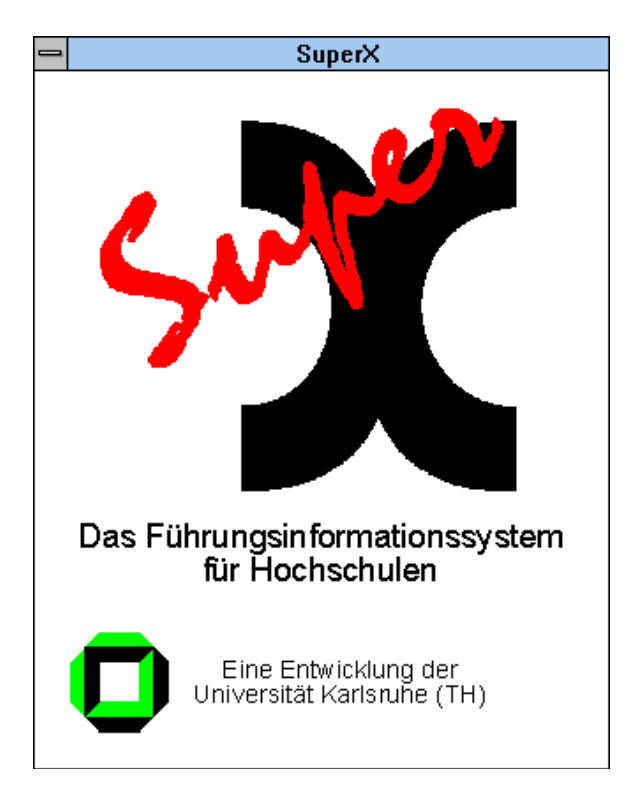

#### www.MemText.de

- Daniel Quathamer danielq@memtext.de
  Meikel Bisping
- info@mbisping.de

| Autoren           | Daniel Quathamer, Meikel Bisping                                                                                               |
|-------------------|----------------------------------------------------------------------------------------------------|
| Kontakt           | info@superx-projekt.de                                                                                                    |
|                   | http://www.superx-projekt.de                                                                                                   |
| Bearbeitungsstand | 12.01.2014                                                                                                    |
| Kurzbeschreibung  | Diese Dokument beschreibt die Funktionsweise von SuperX und<br>erläutert die Erzeugung von Berichten und deren Weiterverarbei- |
|                   | tung.                                                                                                    |

| 1 Vorbereitungen                                      | 3  |
|-------------------------------------------------------|----|
| 1.1 Javascript-Einstellungen                          | 3  |
| 1.1.1 Firefox / Seamonkey                             | 3  |
| 1.1.2 Internet Explorer                               | 4  |
| 1.2 Cacheing und Formulareingaben                     | 6  |
| 1.2.1 Firefox / Seamonkey                             | 6  |
| 1.2.2 Internet Explorer                               | 8  |
| 2 Die SuperX-Homepage an Ihrer Hochschule             | 8  |
| 2.1 Anmelden                                          | 9  |
| 2.2 Thema auswählen                                   | 12 |
| 3 Aufrufen und Ausführen eines Berichts               | 12 |
| 3.1 Einschränkung der Auswertung: Masken              | 13 |
| 3.2 Durchführung der Auswertung: Tabellen             | 15 |
| 3.2.1 Anpassungen der Ergebnistabelle                 | 16 |
| 3.2.1.1 Spaltenreihenfolge ändern                     | 17 |
| 3.2.1.2 Spalten ein -bzw. ausblenden                  | 19 |
| 3.2.1.3 Sortierung der Zeilen ändern                  | 21 |
| 3.2.2 Lesezeichen für Berichtsergebnisse              |    |
| 3.2.3 Alternative Hierarchien in Tabellen             |    |
| 3.2.4 Zurück zur Maske                                |    |
| 3.3 Spezielle Funktionen in Masken                    | 26 |
| 3.3.1 Buttons in Masken                               |    |
| 3.3.2 Lesezeichen in Masken                           |    |
| 3.3.3 Masken-Lesezeichen als Merkmalsvorlage          |    |
| 3.3.4 Schlüsselanzeige in Masken                      |    |
| 3.3.5 Alternative Hierarchien in Masken               |    |
| 3.3.6 Standänderung in Sichten-Buttons                |    |
| 3.3.7 Kalenderauswahl bei Datumswerten                |    |
| 3.3.8 Mehrfachauswahl                                 |    |
| 3.3.9 Querabhängigkeiten zwischen Buttons             |    |
| 4 Bedienung des SuperX-Applet                         | 42 |
| 4.1 Thema auswählen                                   |    |
| 4.2 Durchführung der Auswertung                       | 44 |
| 4.2.1 Themeneingrenzung                               |    |
| 4.2.1.1 Auswahl von Lehreinheiten                     |    |
| 4.2.1.2 Änderung des Gültigkeitsdatums im Organigramm | 47 |
| 4.2.2 Start der Abfrage                               | 48 |
| 4.2.2.1 Ergebnisdarstellung                           |    |
| 4.2.2.2 Anpassungen der Ergebnistabelle               |    |

## 1 Vorbereitungen

Zur Nutzung von SuperX sollten Sie von Ihrem Systemadministrator eine gültige Kennung, ein Initialpasswort und die URL zur SuperX-Homepage bekommen.

Sie sollten einen Web-Browser der Generation Internet Explorer 6.x oder höher bzw. Firefox 1.5 oder höher nutzen, im Detail:

- Mozilla Firefox 1.5 oder höher, Mozilla 1.4 oder höher, Seamonkey 1.0 oder höher
- Internet Explorer 6.0 oder höher

Die notwendigen Einstellungen werden im folgenden beschrieben:

## 1.1 Javascript-Einstellungen

Weiterhin ist es notwendig, dass Sie auch Javascript für diesen Server einschalten (beim IE nennt sich dies "Active Scripting"). Hier die Bildschirmabdrücke für die gängigsten Browser:

## 1.1.1 Firefox / Seamonkey

Im Firefox (klicken Sie jeweils auf die Grafik zum sie zu vergrößern) gehen Sie in das Menü "Extras" (unter Linux "Bearbeiten")->"Einstellungen":

| 🕹 🛛 Firefox E                                                                            | instellung                            | en 🎱           |             |                          |            |                                            | × |
|------------------------------------------------------------------------------------------|---------------------------------------|----------------|-------------|--------------------------|------------|--------------------------------------------|---|
|                                                                                          |                                       |                | 2           | <u>_</u>                 |            | ŵ                                          |   |
| Allgemein                                                                                | Tabs                                  | Inhalt         | Feeds       | Datenschutz              | Sicherheit | Erweitert                                  |   |
| <ul> <li>✓ Pop-up-</li> <li>✓ Grafiken</li> <li>✓ JavaScr</li> <li>✓ Java akt</li> </ul> | Fenster blo<br>Iaden<br>ipt aktiviere | ockieren<br>en |             |                          | A          | usnahmen<br>usnahmen<br>E <u>r</u> weitert | ] |
| Schriftarten<br><u>S</u> tandard-S                                                       | & Farben<br>chriftart: [              |                |             | <b>↓</b> G <u>r</u> öße: | 16  \$     | <u>E</u> rweitert<br><u>F</u> arben        |   |
| Dateitypen<br>Konfiguriere                                                               | en, wie Fire                          | efox bestim    | mte Dateity | /pen behandelt           |            | <u>V</u> erwalten                          | ] |
| Hilfe                                                                                    |                                       |                |             |                          | (          | Schließen                                  |   |

Aktivieren Sie Javascript mit dem Häkchen. Wenn Sie auch das SuperX-Applet oder Joolap nutzen, müssen Sie auch Java aktivieren.

Beim Browser Seamonkey sieht das so aus:

Gehen Sie in das Menü "Bearbeiten"->"Einstellungen" (hier die englische Variante), und aktivieren Sie Scripting für den Navigator.

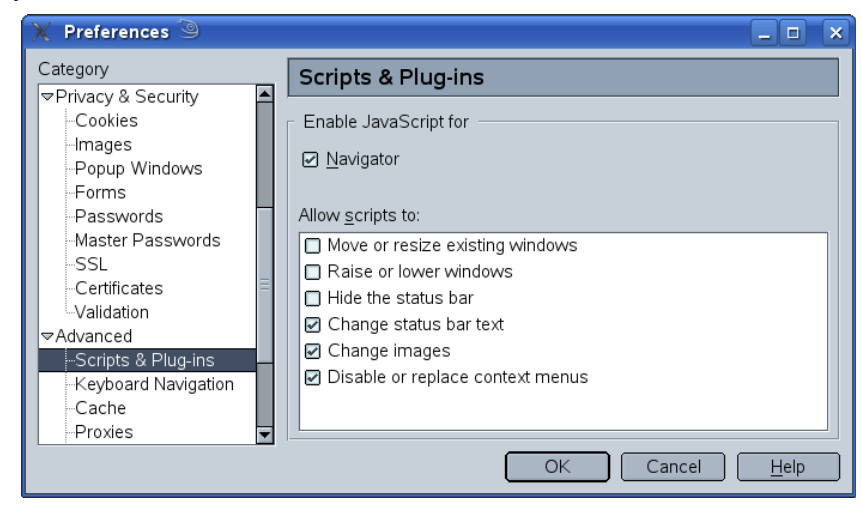

## 1.1.2 Internet Explorer

Um SuperX beim Internet Explorer nutzen zu können, müssen einige Sichehreitseinstellungen "gelockert" werden. Um sicherzugehen dass Sie damit keine Angriffspunkte aus dem Internet öffnen, empfehlen wir daher, die Sicherheitseinstellungen zu beschränken. Der Internet Explorer ermöglicht es, für bestimmte Zonen Javascript ein- oder auszuschalten. Gehen Sie in das Menü "Extras"->"Internetoptionen", und dort den Reiter "Sicherheit".

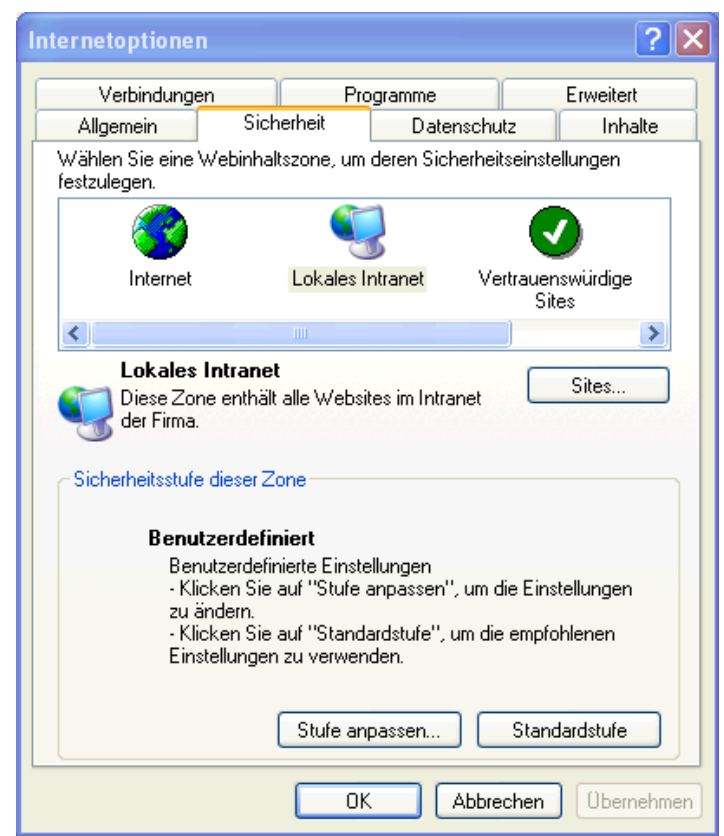

Wenn Sie SuperX z.B. im lokalen Intranet nutzen, können Sie für diese Zone im Button "Stufe anpassen" folgende Einstellung wählen: Der Menüpunkt "Active Scripting" muss aktiviert sein, die übrigen Menüpunkte sind optional.

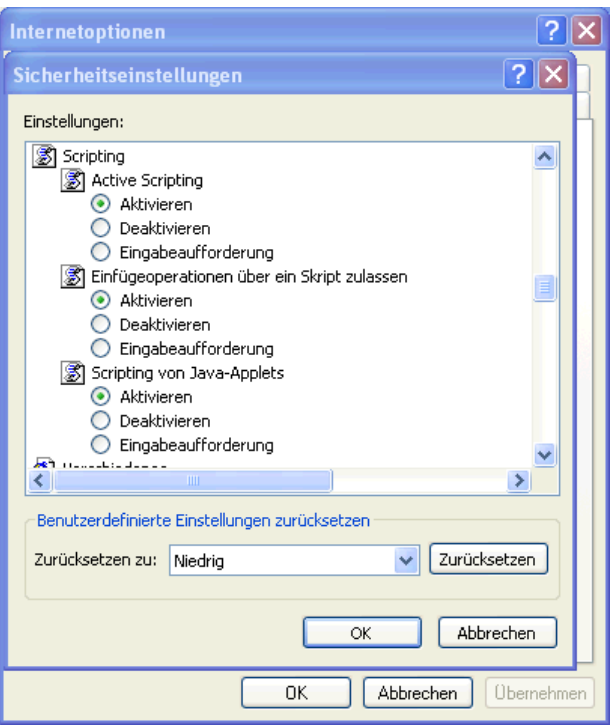

Weiter unten muss noch "ActiveX" eingeschaltet werden:

Java und das DOJO-Javascript wird beim IE subsummiert unter "ActiveX-Steuerelementen und Plugins". Setzen sie diese Einstellung nicht generell auf aktivieren, wenn Sie die Zone "Internet" einstellen, denn generell ist ActiveX eine Sicherheitslücke. Setzen Sie zur Sicherheit hier "Eingabeaufforderung".

| Internetoptionen                                                                                                    | × |
|----------------------------------------------------------------------------------------------------|---|
| Sicherheitseinstellungen                                                                                                    |   |
| Einstellungen:                                                                                                    | 4 |
| <ul> <li>ActiveX-Steuerelemente und Plugins</li> <li>ActiveX-Steuerelemente ausführen, die für Scripting sicher sie</li> <li>Aktivieren</li> <li>Deaktivieren</li> <li>Eingabeaufforderung</li> <li>ActiveX-Steuerelemente initialisieren und ausführen, die nicht</li> <li>Aktivieren</li> <li>Deaktivieren</li> <li>Eingabeaufforderung</li> <li>ActiveX-Steuerelemente und Plugins ausführen</li> <li>Aktivieren</li> <li>Deaktivieren</li> <li>Deaktivieren</li> <li>Deaktivieren</li> <li>Deaktivieren</li> <li>Deaktivieren</li> <li>Deaktivieren</li> <li>Deaktivieren</li> <li>Deaktivieren</li> <li>Verteinen</li> <li>Deaktivieren</li> <li>Deaktivieren</li> <li>Eingabeaufforderung</li> <li>Xetueten</li> </ul> |   |
| Benutzerdefinierte Einstellungen zurücksetzen                                                                                                    |   |
| Zurücksetzen zu: Niedrig 🗸 Zurücksetzen                                                                                                    |   |
| OK Abbrechen                                                                                                    |   |
| OK Abbrechen Übernehmer                                                                                                    | n |

Wenn Sie auch das SuperX-Applet oder Joolap nutzen, ist damit auch Java aktiviert und nutzbar.

Beim Aufruf des Applet kommt noch eine Warnung, die Sie mit "Ausführen" bestätigen.

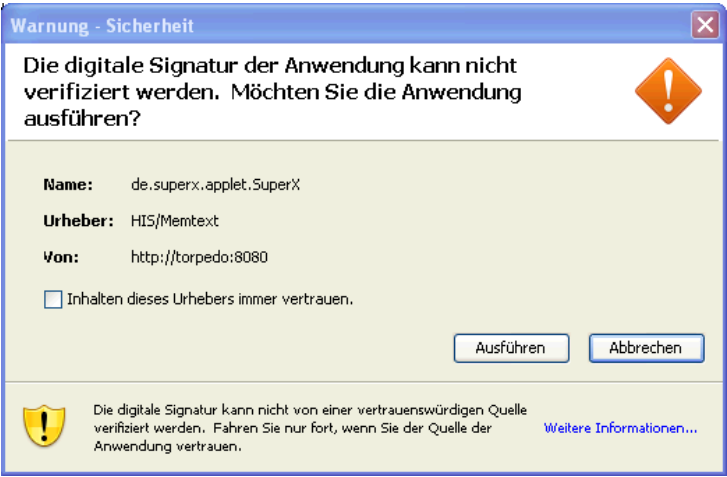

Aus Sicherheitsgründen empfehlen wir, dass Sie auf keinen Fall die o.g. Einstellungen für das gesamte Internet zu treffen. Wenn Sie diese Einstellungen nicht für das gesamte Intranet nutzen wollen bzw. wenn Sie SuperX über Internet nutzen, sollten Sie den Server der Zone "Vertrauenswürdige Sites" hinzufügen:

Hier wählen wir z.B. einen Server der Uni Freiburg als vertrauenswürdige Site, für die wir dann Javascript aktivieren. Damit ist diese Einstel-

lung nur für den einzelnen Server eingeschränkt.

| Vertrauenswürdige Sites                                                                                                    | ? 🗙                       |
|----------------------------------------------------------------------------------------------------|---------------------------|
| Sie können Websites zu dieser Zone hinzufüger<br>entfernen. Für alle Websites in dieser Zone we<br>Sicherheitseinstellungen der Zone verwendet. | n und aus ihr<br>rden die |
| Diese Website zur Zone hinzufügen:                                                                                                    |                           |
|                                                                                                    | Hinzufügen                |
| Websites:                                                                                                    |                           |
| https://www.uni-freiburg.de                                                                                                    | Entfernen                 |
| Für Sites dieser Zone ist eine Serverüberprüfung (ht                                                                                            | tps:) erforderlich        |
| ОК                                                                                                    | Abbrechen                 |

## 1.2 Cacheing und Formulareingaben

Normalerweise dient das Cacheing dem beschleunigten Surfen, bei dynamischen Inhalten wie in SuperX kann es jedoch passieren, dass Sie durch Cacheing veraltete Seiten sehen. Beim Cacheing des Browsers sollten Sie einstellen, dass die Seiten immer auf neue Versionen geprüft werden sollten.

## 1.2.1 Firefox / Seamonkey

Im Firefox können Sie das allgemeine Cacheing-Verhalten nicht einstellen, Sie können aber den aktuellen Cache löschen. Gehen Sie in das Menü "Extras" ->"Private Daten löschen ":

Leeren Sie auf jeden Fall die Chronik und den Cache.

| 🥹 Private Daten löschen 🥯 📃 🗆 🗙        |
|----------------------------------------|
| Folgende Daten jetzt löschen:          |
| ✓ Chronik                              |
| ✓ Download-Chronik                     |
| ✓ Gespeicherte Such- und Formulardaten |
| ✓ C <u>a</u> che                       |
| □ <u>C</u> ookies                      |
| 🔲 Gespeicherte <u>P</u> asswörter      |
| ✓ Gesicherte Verbindungen              |
| Abbrechen Private Daten jetzt löschen  |

Darüber hinaus sollten Sie auch einstellen, dass Formulareingaben nicht gespeichert werden, damit sie in den vielen Masken von SuperX jeweils neue Eingaben tätigen können.

Deaktivieren Sie den Punkt "Daten speichern, die in Formularen und die Suchleiste eingegeben werden". Sie können auch generell den Cache abschalten, indem Sie im ersten Menüpunkt "Besuchte Seiten speichern für die letzten **0** Tage" einstellen.

| Einstellung                                                                                                    | en                                                                                                    |        |       |             |            |           | ×             |  |
|----------------------------------------------------------------------------------------------------|----------------------------------------------------------------------------------------------------|--------|-------|-------------|------------|-----------|---------------|--|
| 4                                                                                                    |                                                                                                    |        | 5     | 6           |            | Ô         |               |  |
| Allgemein                                                                                                    | Tabs                                                                                                    | Inhalt | Feeds | Datenschutz | Sicherheit | Erweitert |               |  |
| Chronik —<br>Besuch<br>Daten<br>Chronik —<br>Besuch<br>Chronik —<br>Daten                                                                        | Chronik           Øberbankt         Deterbankt         Deterbankt         Deterbankt         Deterbankt           Øberbankt         Øberbankt         Deterbankt         Deterbankt< |        |       |             |            |           |               |  |
| Cookies —<br>✓ <u>C</u> ookie<br><u>B</u> ehalt                                                                                                  | Cookies Cookies akzeptieren Behalten, bis: sie nicht mehr gültig sind  Cookies anzeigen                                                                                                    |        |       |             |            |           |               |  |
| Private Daten         Private Daten löschen, wenn Firefox beendet wird         Einstellungen         V tor dem Löschen von privaten Daten fragen |                                                                                                    |        |       |             |            |           |               |  |
|                                                                                                    |                                                                                                    |        |       |             | OK         | Abt       | orechen Hilfe |  |

Beim Browser Seamonkey sieht das so aus:

Gehen Sie in das Menü "Bearbeiten"->"Einstellungen" (hier die englische Variante), und wählen Sie beim Cacheing "Every time I view the page".

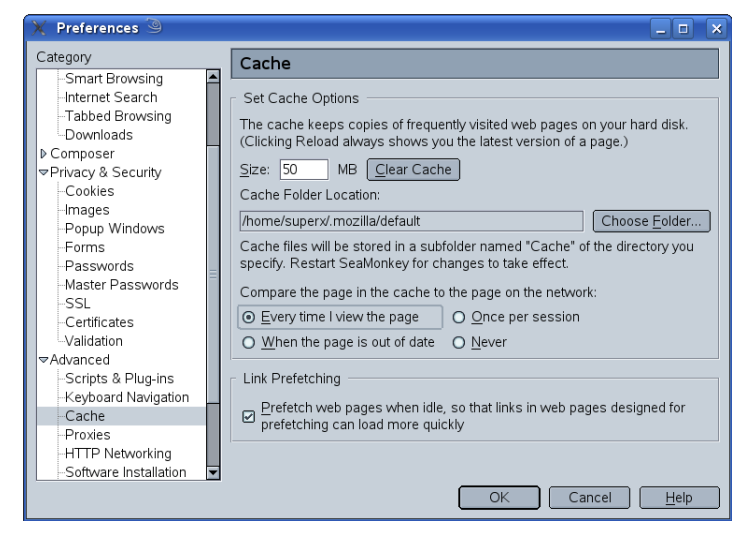

## 1.2.2 Internet Explorer

Gehen Sie in das Menü "Extras"->"Internet Explorer".

Wählen Sie hier den obersten Menüpunkt "Bei jedem Zugriff auf die Seite". Im Zweifelsfall sollten Sie den Cache manuelle leeren und den Browser neu starten.

| Einstellungen                                                                                             | ?    | × |
|----------------------------------------------------------------------------------------------------|------|---|
| Neuere Versionen der gespeicherten Seiten suchen:<br>Bei jedem Zugriff auf die Seite                      |      |   |
| OBei jedem Start von Internet Explorer                                                                    |      |   |
| 🔿 Automatisch                                                                                             |      |   |
| ◯ Nie                                                                                                    |      |   |
| Temporäre Internetdateien                                                                                 |      |   |
| Aktueller Ort: C:\Dokumente und<br>Einstellungen\superx\Lokale<br>Einstellungen\Temporary Internet Files\ |      |   |
| Anteil des Speicherplatzes auf dem Datenträger:                                                           |      |   |
| 639 📚 MB                                                                                                  |      |   |
| Ordner verschieben) Dateien anzeigen) Objekte anzeig                                                      | jen  |   |
| OK Abbre                                                                                                  | chen | ] |

## 2 Die SuperX-Homepage an Ihrer Hochschule

Die SuperX-Homepage befindet sich standardmäßig auf folgender Webseite:

http://<<Ihr Server>>/superx/

die Seite sieht standardmäßig so aus (klicken Sie jeweils auf die Grafik, um sie zu vergrößern):

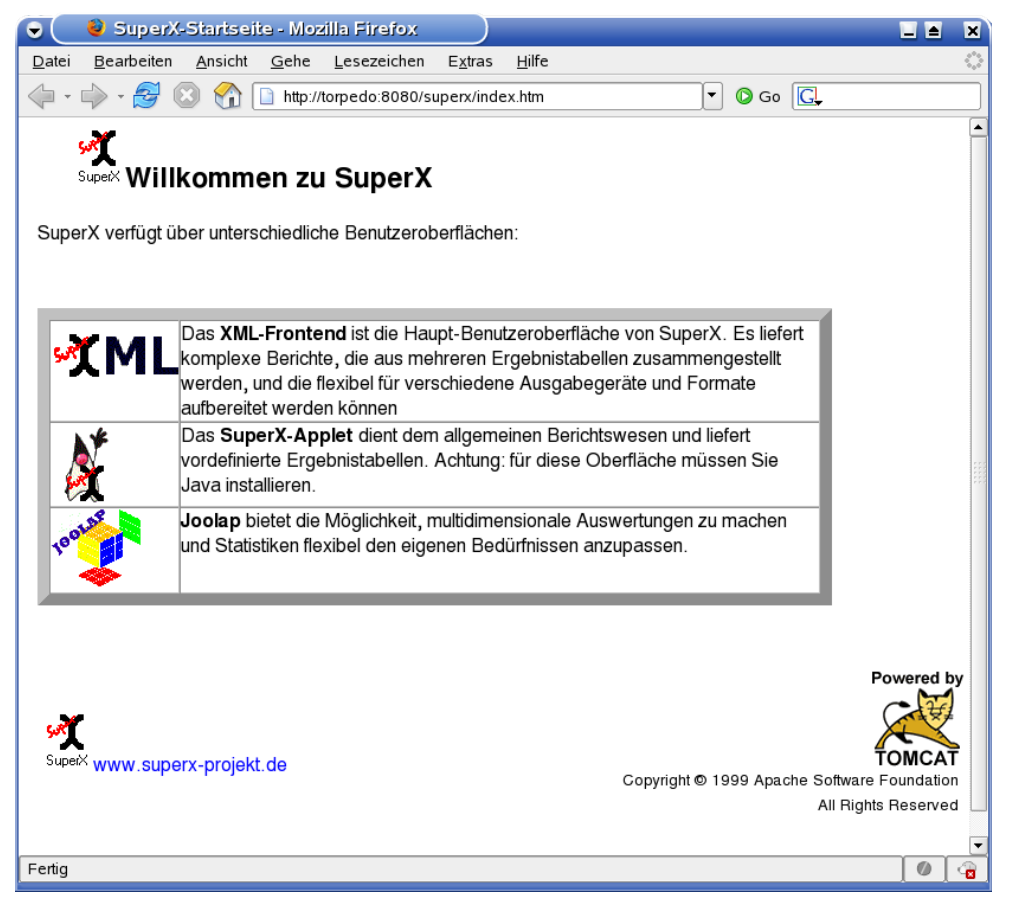

Bitte beachten Sie dass an Ihrer Hochschule eine andere Aufruf-Seite genutzt werden kann. Dies ist lediglich die Standard-Auslieferung. Wählen Sie den Button "XML", um die Standard-Benutzeroberfläche zu öffnen. Das Applet ist an anderer Stelle erläutert, ebenso Joolap.

## 2.1 Anmelden

Wenn Sie auf den Link klicken, gelangen Sie zur Anmeldeseite:

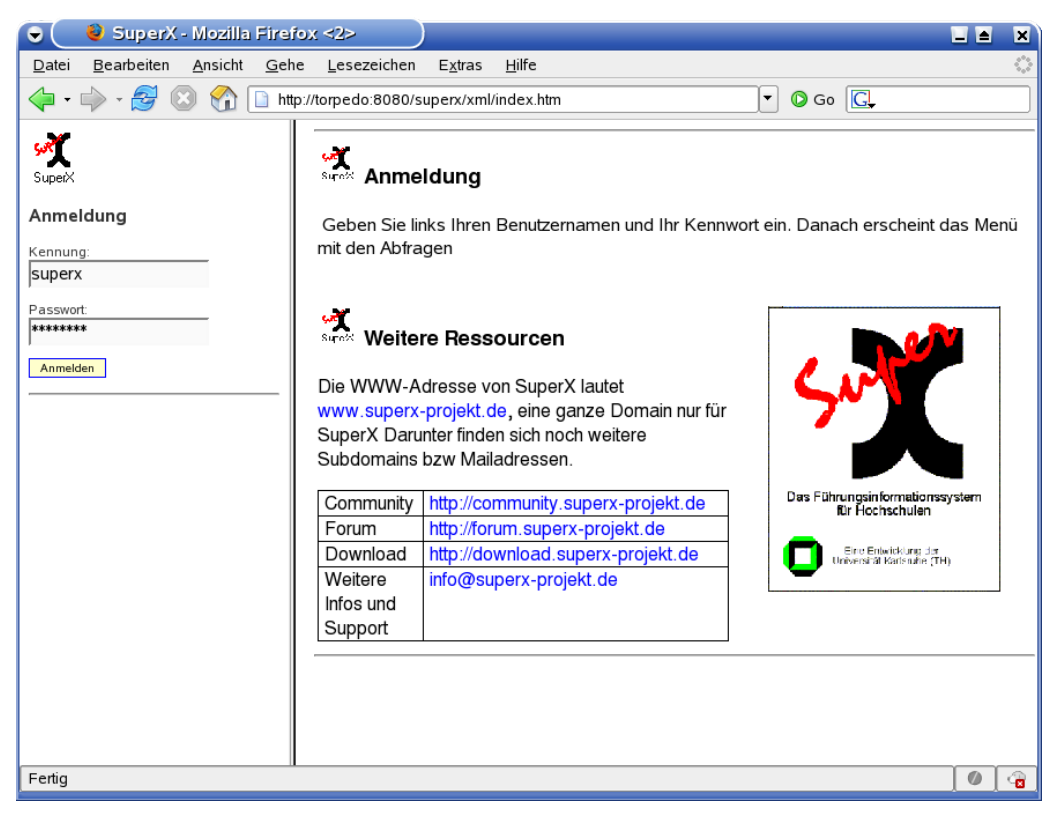

Hier geben Sie Ihren Benutzernamen in das vorgesehene Eingabefeld ein. Durch Drücken der TAB-Taste gelangen Sie in das Eingabefeld "Kennwort"; alternativ können Sie auch einfach mit der Maus in das Feld klicken. Geben Sie nun Ihr persönliches Kennwort ein, Ihre Eingabe erscheint aus Gründen der Sicherheit nur in Form von Sternchen. Durch anschließendes Drücken der *ENTER*- Taste (oder mit Betätigung des *Anmelden*-Buttons durch einen Mausklick) wird die Oberfläche geöffnet.

Wenn Sie sich vertippen können Sie in der Regel bis zu 5 Fehlversuche machen, danach wird der Account gesperrt, und Sie müssen sich bei Ihrem Administrator melden.

Nach erfolgreicher Anmeldung sehen Sie links entweder das normale Menü, oder eine Aufforderung, ein neues Passwort zu vergeben:

| Prüfungen<br>Prüfungen<br>Einzelprüfungen<br>Studienverlauf              | Sie müssen Ihr Passwort<br>ändern<br>Altes Passwort |
|--------------------------------------------------------------------------|-----------------------------------------------------|
| Administration<br>Studienverlauf                                         |                                                     |
| Studierende                                                              |                                                     |
| Navigation ausblenden                                                    | Neues Passwort                                      |
| Logout                                                                   | Erneut eingeben                                     |
| <ul> <li>Passwort ändern</li> <li>An/Abmelden</li> <li>Applet</li> </ul> | Abschicken                                          |

Bitte beachten Sie hier die Passwort-Richtlinien Ihrer Einrichtung, standardmäßig muss Ihr Passwort mindestens 8 Zeichen lang sein, Ziffern enthalten und Groß-Kleinbuchstaben.

.Unter dem Themenbaum sehen Sie noch die Schaltflächen zum Ändern des Passworts, um Abmelden und zum Öffnen des SuperX-Applets.

Der Passwort-Ändern Dialog entspricht dem obigen Dialog, das Fenster erscheint lediglich auf der rechten Seite:

| SuperX                                                                   | <u>()</u>           |
|--------------------------------------------------------------------------|---------------------|
| Einzelprüfungen                                                          | A                   |
| Studienverlaut                                                           | Bisheriges Passwort |
| Administration<br>Studienverlauf                                         |                     |
| Studierende                                                              |                     |
| Navigation ausblenden<br>Logout                                          | Neues Passwort      |
| <ul> <li>Passwort ändern</li> <li>An/Abmelden</li> <li>Applet</li> </ul> | Abschicken          |

## 2.2 Thema auswählen

Nach der Anmeldung sehen Sie links die **Themenauswahl** als Auswahlbaum. Durch Anklicken des +-Zeichens vor einem Ordner können Sie diesen öffnen; erneutes Anklicken schließt ihn wieder. Bitte beachten Sie dass der Auswahlbaum je nach Installation und Berechtigung unterschiedlich aussieht, die folgende Abbildung zeigt das Beispiel einer Komplettinstallation.

| Wie wählen hier z B       | SuperX                                                  |       | (i                                                                                                    | )-     |
|---------------------------|---------------------------------------------------------|-------|----------------------------------------------------------------------------------------------------|--------|
| die Auswertung "Studie-   | Stellen                                                 | *     | Vertiefungsrichtung wird nur angezeigt, wenn eine ausgewählt wurde                                                                                                    | ^      |
| rende und Studienanfän-   | Administration Studiengänge                             |       | Studierende nach Fach/Hochschulsemestern<br>Studierende nach Anzahl der Fach- bzw. Hochschulsemester                                                                                                    |        |
| ger (Zeitreihe)". Der Zu- | Studierende, Prüfungen                                  |       | Studierende nach Hörerstatus<br>Übersicht über die Zabl der Studierenden aufgeteilt nach Hörerstati                                                                                                    | ĺ.     |
| satz "(Zeitreihe)" bedeu- | Administration Studierende,                             |       | (z.B. Haupt-, Neben- u. Gasthörer)                                                                                                    |        |
| tet, dass die Auswertung  | Prüfungen                                               |       | Studierende nach Staatsangehörigkeit                                                                                                    |        |
| Information über histo-   | Einzelprüfungen                                         |       | Semester aufgeteilt nach Ländern                                                                                                    |        |
| rische Entwicklungen      | Administration<br>Studienverlauf                        |       | Studierende pro Fachsemester<br>Anzahl Studierender der einzelnen Fachsemester in einem                                                                                                    | h      |
| bietet, hier z.B. mehrere | Studierende                                             |       | Semester.                                                                                                    |        |
| Semester.                 | Navigation ausblenden                                   |       | Studierende und Studienanfänger (Zeitreihe)<br>Zeitverlauf über die Anzahl rückgemeldeter Studierender:<br>Frauenanteil, Studierende im ersten Fachsemester / ersten                                                  |        |
|                           | Logout<br>■ Passwort ändern<br><b>]]-</b> # An/Abmelden |       | Hochschulsemester                                                                                                    |        |
|                           |                                                         |       | Studierende und Studienanfänger nach Geschlecht<br>Gesamtzahl der Studierenden sowie Aufteilung nach erstem Fach-<br>und Hochschulsemester bzw. Geschlecht in einem Semester<br>aufgeteilt nach Studiengängen/Fächern |        |
|                           | Applet                                                  | ▼ ∢ ( |                                                                                                    | v<br>Þ |

## 3 Aufrufen und Ausführen eines Berichts

Die Standardausgabe von SuperX-Berichten ist html, d.h. das Format Ihres Browsers. Sie können danach den Bericht für die Ausgabe nach Excel o.ä. formatieren. Vor der Durchführung einer Auswertung ist es üblich, verschiedene Parameter, d.h. Vorgabewerte, zu setzen.

## 3.1 Einschränkung der Auswertung: Masken

Nachdem das Thema ausgewählt wurde, erscheint rechts eine Auswahlmaske:

| 12.06.2008                            |                  |                  |  |
|---------------------------------------|------------------|------------------|--|
| Studierende und Studien               | anfänger (Ze     | itreihe)         |  |
| Bitte schränken Sie Ihre Auswahl ein: |                  |                  |  |
| Köpfe oder Fälle ? Köpfe 💌            | Stichtag         | Aktuelle Zahlen  |  |
| Seit Semester WS 1999/2000 💌          | Bis Semester     | SS 2005 💌        |  |
| Fächer nichts gewählt                 | Vertiefung       | •                |  |
| Abschluss nichts gewählt              | Fachkennz.       |                  |  |
| Hörerstatus alle                      | Status           | Alle ohne Beurl. |  |
| ab Fachsemester                       | bis Fachsemester |                  |  |
| Filter Studierende                    | •                |                  |  |
| Abschicken                            |                  |                  |  |

Eine Auswertung wird durchgeführt, indem Sie die entsprechenden Parameter auf der Maske spezifizieren und die Tabelle aufrufen. Die obige Abbildung stellt die Auswahl der gewünschten eingrenzenden Informationen zum Thema **Studierende und Studienanfänger (Zeitreihe)** dar.

Zur genauen Spezifizierung der eingrenzenden Informationen klicken Sie die jeweiligen Buttons (z. B. Fächer) an und erhalten weitere Auswahlfenster für die mausgesteuerte Eingabe/Auswahl:

| 2008                |                                                            |      |
|---------------------|------------------------------------------------------------|------|
|                     | Auswahl Fächer                                             |      |
|                     | Sicht: Fächer (intern)                                     |      |
|                     | F-Fach (intern)                                            |      |
|                     | ⊢(alle Studiengänge)                                       |      |
| Studioro            | Biologie                                                   |      |
| Studierei           | Chemie                                                     |      |
|                     | ⊢Daenisch                                                  |      |
|                     | ←Deutsch                                                   |      |
| Bitte schränken Sie | ←Deutsch als Fremdsprache                                  |      |
| Köpfe oder Fälk     | Elektrotechnik                                             |      |
|                     | Energie u. Umweltmanagement                                |      |
| Seit Semes          | -Englisch                                                  |      |
| -                   | -Erdkunde                                                  |      |
| Fächer              | -Erziehungswissenschaften                                  |      |
|                     | Erziehung und Gesundheit                                   |      |
| Abschluss           | -European Studies                                          |      |
|                     | evangelische Religion                                      | 10.6 |
| Hörersta            | -Friesisch                                                 | -    |
|                     | –Geistig- u. behindertenpädagogik                          |      |
| ab Fachsemes        |                                                            |      |
| Filter Studieren    | Sie können einen oder mehrere Einträge auswählen (Hinweis) |      |
|                     |                                                            |      |
|                     | Suchen                                                     |      |
|                     | Abbrechen OK Leeren                                        |      |
|                     |                                                            |      |

Auch hier können Sie aus einem Auswahlbaum auswählen, öffnen Sie die Äste des Baums durch Mausklick auf das "+"-Symbol. Wir wählen hier das **Fach Chemie.** Nach der Auswahl eines Knotens wählen Sie "OK".

In der Maske erscheint im Button "Fächer" der gewünschte Text:

Fächer Chemie

Wenn Sie keine org. Einheit auswählen möchten, klicken Sie auf "Leeren".

## 3.2 Durchführung der Auswertung: Tabellen

Die Abfrage wird schließlich mit Betätigung des Abschicken-Buttons

(Abschicken) gestartet. Als Ergebnis wird die **Tabelle** mit der gewünschten Statistik auf dem Bildschirm angezeigt:

🖫 🖨 🔁 ? 🛈 进 🇰 Export: Druckversion XML PDF XLS

## Studierende und Studienanfänger (Zeitreihe)

Köpfe oder Fälle ?: Köpfe ; Stichtag: Aktuelle Zahlen ; Seit Semester: WS 1999/2000 ; Bis Semester: SS 2005 ; Fächer: Chemie (Fächer (intern)) ; Hörerstatus: alle ; Status: Alle ohne Beurl. ; User: superx Stand: 28.02.2008

| Semester     | Gesamt-<br>zahl | 1. FS<br>gesamt | 1. FS<br>in % | 1. HS gesamt | 1. HS<br>in % |   | dar.<br>Frauen | Frauen<br>in % | 1. FS<br>Frauen | 1. FS<br>Frauen<br>in % | 1. HS<br>Frauen | 1. HS<br>Frauen<br>in % |
|--------------|-----------------|-----------------|---------------|--------------|---------------|---|----------------|----------------|-----------------|-------------------------|-----------------|-------------------------|
| SS 2005      | 13              |                 |               |              |               |   | 9              | 69,23          |                 |                         |                 |                         |
| WS 2004/2005 | 13              | 6               | 46,15         | 3            | 23,08         |   | 9              | 69,23          | 5               | 83,33                   | 3               | 100,00                  |
| SS 2004      | 9               |                 |               |              |               |   | 4              | 44,44          |                 |                         |                 |                         |
| WS 2003/2004 | 11              | 9               | 81,82         |              |               |   | 5              | 45,45          | 5               | 55,56                   |                 |                         |
| SS 2003      | 4               | 1               | 25,00         |              |               |   | 1              | 25,00          |                 |                         |                 |                         |
| WS 2002/2003 | 3               |                 |               |              |               |   |                |                |                 |                         |                 |                         |
| SS 2002      | 5               | 3               | 60,00         |              |               |   | 1              | 20,00          | 1               | 33,33                   |                 |                         |
| WS 2001/2002 | 3               | 3               | 100,00        |              |               | Π | 1              | 33,33          | 1               | 33,33                   |                 |                         |

Datensatz 1 - 8 von insgesamt 8 Sätzen.

Erläuterung

Superx-Projekt http://www.superx-projekt.de 12.06.2008

Sie können die Auswertung auch in ein separates Fenster bringen, indem Sie oben den Button "Druckversion" anklicken; es erscheint ein neues Fenster bzw. ein neuer Tab in Ihrem Browser:

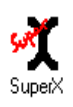

## Studierende und Studienanfänger (Zeitreihe)

Köpfe oder Fälle ?: Köpfe ; Stichtag: Aktuelle Zahlen ; Seit Semester: WS 1999/2000 ; Bis Semester: SS 2005 ; Fächer: Chemie (Fächer (intern)) ; Hörerstatus: alle ; Status: Alle ohne Beurl. ; User: superx Stand: 28.02.2008

| Semester     | Gesamt-<br>zahl | 1. FS<br>gesamt | 1. FS<br>in % | 1. HS gesamt | 1. HS<br>in % | dar.<br>Frauen | Frauen<br>in % | 1. FS<br>Frauen | 1. FS<br>Frauen<br>in % | 1. HS<br>Frauen | 1. HS<br>Frauen<br>in % |
|--------------|-----------------|-----------------|---------------|--------------|---------------|----------------|----------------|-----------------|-------------------------|-----------------|-------------------------|
| SS 2005      | 13              |                 |               |              |               | 9              | 69,23          |                 |                         |                 |                         |
| WS 2004/2005 | 13              | 6               | 46,15         | 3            | 23,08         | 9              | 69,23          | 5               | 83,33                   | 3               | 100,00                  |
| SS 2004      | 9               |                 |               |              |               | 4              | 44,44          |                 |                         |                 |                         |
| WS 2003/2004 | 11              | 9               | 81,82         |              |               | 5              | 45,45          | 5               | 55,56                   |                 |                         |
| SS 2003      | 4               | 1               | 25,00         |              |               | 1              | 25,00          |                 |                         |                 |                         |
| WS 2002/2003 | 3               |                 |               |              |               |                |                |                 |                         |                 |                         |
| SS 2002      | 5               | 3               | 60,00         |              |               | 1              | 20,00          | 1               | 33,33                   |                 |                         |
| WS 2001/2002 | 3               | 3               | 100,00        |              |               | 1              | 33,33          | 1               | 33,33                   |                 |                         |

Datensatz 1 - 8 von insgesamt 8 Sätzen.

Analog können Sie die Ergebnisse auch nach Excel, PDF oder XML exportieren:

Export: Druckversion XML PDF XLS

Klicken Sie jeweils auf den Hyperlink.

#### 3.2.1 Anpassungen der Ergebnistabelle

Sie können nun an der Tabelle noch weitere Anpassungen vornehmen; über der Tabelle erhalten Sie eine zusätzliche Buttonleiste:

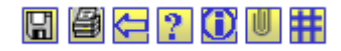

Diese Buttons werden hier kurz und ggf. unten ausführlicher erläutert:

Die Masken werden im Browser bedient, es gibt ein paar Standard-Schaltflächen, die im Folgenden erläutert werden:

- G Datensatz speichern (nur Internet Explorer)
  - Drucken
  - Zurück zur Maske (Einstellungen beibehalten)
  - Hilfe (Benutzerhandbuch)
- Versionsinfo
- U Lesezeichen erstellen
- Ħ Tabelle konfigurieren (Spalten, Sortierreihenfolge)

Weitere Buttons in bzw. über der Tabelle:

- K Zur ersten Seite springen
- Zur vorherigen Seite springen
- Zur nächsten Seite springen
- Zur letzten Seite springen
- 1 Datensatz im Detail bearbeiten

Der Button zur Spaltenkonfiguration 🗰 wird für mehrere Weiterverarbeitungen genutzt:

| 8 4 ? 0                                                                                                    | Export Druckversion XML PDF XLS                                                                                                    | Ì                   |
|----------------------------------------------------------------------------------------------------|----------------------------------------------------------------------------------------------------|---------------------|
| Studieren                                                                                                    | Spaltenreihenfolge Sortierung der Ergebnisse                                                                                                    |                     |
| Köpfe oder Fälle ?<br>Chemie (Fächer (<br>Semester<br>SS 2005<br>WS 2004/2005<br>SS 2004<br>WS 2003/2004<br>SS 2003<br>WS 2002/2003<br>SS 2002<br>WS 2001/2002<br>Datensatz 1 - 8 von i | <ul> <li>Semester I anzeigen</li> <li>Gesamt-zahl I anzeigen</li> <li>1. FS gesamt I anzeigen</li> <li>1. HS gesamt I anzeigen</li> <li>1. HS gesamt I anzeigen</li> <li>1. HS in % I anzeigen</li> <li>dar. Frauen II anzeigen</li> <li>dar. Frauen II anzeigen</li> <li>f. FS Frauen II anzeigen</li> <li>1. FS Frauen II anzeigen</li> <li>1. FS Frauen III anzeigen</li> <li>1. HS Frauen III anzeigen</li> <li>1. HS Frauen IIII anzeigen</li> <li>1. HS Frauen IIII anzeigen</li> <li>3. I aufsteigend IIIIIIIIIIIIIIIIIIIIIIIIIIIIIIIIIIII</li></ul> | 2005 ; Fächer:      |
|                                                                                                    | Entfernen Sie das Häkchen bei "anzeigen",<br>um Spalten auszublenden<br>OK Alles zurücksetzen Abbrechen                                                                                                    | pjekt.de 12.06.2008 |

#### 3.2.1.1 Spaltenreihenfolge ändern

Um die Spaltenreihenfolge zu ändern, auszublenden klicken Sie bitte auf das Tabellensymbol **H** über der Tabelle; es erscheint ein Dialogfenster.

Sie können Spaltenreihenfolge ändern, indem Sie die Spalte nach oben bzw. unten mit gedrückter Maustaste "ziehen", hier z.B. die Spalte "1. FS in %" nach unten:

Spaltenreihenfolge Spaltenreihenfolge • Semester 🔽 anzeigen • Semester 🔽 anzeigen • Gesamt- zahl 🔽 anzeigen • Gesamt- zahl 🔽 anzeigen • 1. FS gesamt 🔽 anzeigen • 1. FS gesamt 🔽 anzeigen • 1. FS in % 🔽 anzeigen • 1. HS gesamt 🔽 anzeigen • 1. HS gesamt 🔽 anzeigen • 1. FS in % 🔽 anzeigen • 1. HS in % 🔽 anzeigen • 1. HS in % 🔽 anzeigen • Leerspalte 1 🔽 anzeigen • Leerspalte 1 🔽 anzeigen • dar. Frauen 🔽 anzeigen • dar. Frauen 🔽 anzeigen • Frauen in % 🔽 anzeigen • Frauen in % 🔽 anzeigen • 1. FS Frauen 🔽 anzeigen • 1. FS Frauen 🔽 anzeigen • 1. FS Frauen in % 🔽 anzeigen • 1. FS Frauen in % 🔽 anzeigen • 1. HS Frauen 🔽 anzeigen • 1. HS Frauen 🔽 anzeigen • 1. HS Frauen in % 🔽 anzeigen • 1. HS Frauen in % 🔽 anzeigen

Im Ergebnis sind die Spalten anders angeordnet:

🖫 🞒 🔁 <mark>? 🗓 🗏 </mark> Export: Druckversion XML PDF XLS

## Studierende und Studienanfänger (Zeitreihe)

Köpfe oder Fälle ?: Köpfe ; Stichtag: Aktuelle Zahlen ; Seit Semester: WS 1999/2000 ; Bis Semester: SS 2005 ; Fächer: Chemie (Fächer (intern)) ; Hörerstatus: alle ; Status: Alle ohne Beurl. ; User: superx Stand: 28.02.2008

| Semester     | Gesamt-<br>zahl | 1. FS<br>gesamt | 1. HS gesamt | 1. FS<br>in % | 1. HS<br>in % | dar.<br>Frauen | Frauen<br>in % | 1. FS<br>Frauen | 1. FS<br>Frauen<br>in % | 1. HS<br>Frauen | 1. HS<br>Frauen<br>in % |
|--------------|-----------------|-----------------|--------------|---------------|---------------|----------------|----------------|-----------------|-------------------------|-----------------|-------------------------|
| SS 2005      | 13              |                 |              |               |               | 9              | 69,23          |                 |                         |                 |                         |
| WS 2004/2005 | 13              | 6               | 3            | 46,15         | 23,08         | 9              | 69,23          | 5               | 83,33                   | 3               | 100,00                  |
| SS 2004      | 9               |                 |              |               |               | 4              | 44,44          |                 |                         |                 |                         |
| WS 2003/2004 | 11              | 9               |              | 81,82         |               | 5              | 45,45          | 5               | 55,56                   |                 |                         |
| SS 2003      | 4               | 1               |              | 25,00         |               | 1              | 25,00          |                 |                         |                 |                         |
| WS 2002/2003 | 3               |                 |              |               |               |                |                |                 |                         |                 |                         |
| SS 2002      | 5               | 3               |              | 60,00         |               | 1              | 20,00          | 1               | 33,33                   |                 |                         |
| WS 2001/2002 | 3               | 3               |              | 100,00        |               | 1              | 33,33          | 1               | 33,33                   |                 |                         |

Datensatz 1 - 8 von insgesamt 8 Sätzen.

Erläuterung

Diese Einstellung gilt auch für den Export nach Excel & Co.

Sie können die Änderung rückgängig machen, indem Sie den Dialog **H** erneut öffnen und Alles zurücksetzen anklicken.

### 3.2.1.2 Spalten ein -bzw. ausblenden

Um Spalten ein- oder auszublenden klicken Sie bitte auf das Tabellensymbol 🔡 über der Tabelle; es erscheint ein Dialog:

| 847?                                          | Export Druckversion XML PDF XLS                                                                                                    |                    |
|-----------------------------------------------|----------------------------------------------------------------------------------------------------|--------------------|
| Studieren                                     | Spaltenreihenfolge Sortierung der Ergebnisse                                                                                                    |                    |
| Köpfe oder Fälle ?<br><b>Chemie</b> (Fächer ( | <ul> <li>Semester I anzeigen</li> <li>Gesamt- zahl I anzeigen</li> <li>1. FS gesamt I anzeigen</li> </ul>                                                                                               | 2005 ; Fächer:     |
| Semester Z                                    | <ul> <li>1. FS in % I anzeigen</li> <li>1. HS gesamt I anzeigen</li> <li>1. HS in % I anzeigen</li> </ul>                                                                                               | iuen<br>1 %        |
| SS 2005                                       | Leerspalte 1      anzeigen     Sortieren nach Spalte                                                                                                    | 0.00               |
| SS 2004                                       | Frauen in %      ✓ anzeigen     1.     aufsteigend                                                                                                    | ,                  |
| WS 2003/2004                                  | • 1. FS Frauen 🔽 aufsteigend 🔽                                                                                                    |                    |
| SS 2003                                       | • 1. FS Frauen In % / anzeigen 3.                                                                                                    |                    |
| WS 2002/2003                                  | • 1. HS Frauen in % 🔽 anzeigen                                                                                                    |                    |
| SS 2002                                       | 5. v aufsteigend v                                                                                                    |                    |
| VV 3 200 1/2002                               | Ca kännan sinan Fintras ankliskan und                                                                                                    |                    |
| Datensatz 1 - 8 von i                         | be konnen einen Eintrag anklicken und<br>bei gedrückter li. Maustaste verschieben<br>die schwarze Hilfslinie zeigt das Ziel an.<br>Entfernen Sie das Häkchen bei "anzeigen",<br>um Spalten auszublenden |                    |
|                                               | OK Alles zurücksetzen Abbrechen                                                                                                    |                    |
|                                               |                                                                                                    | jekt.de 12.06.2008 |

Sie können Spalten ausblenden, indem Sie bei der Spalte das "anzeigen"-Häkchen entfernen: Wir ziehen hier die beiden Spalten in den "Mülleimer" unter "nicht dargestellte Spalten". Achten Sie darauf, dass Sie die Zeilen wirklich <u>darunter</u> ziehen, sonst ändern Sie lediglich die Reihenfolge der Spalten. Spaltenreihenfolge • Semester ☞ anzeigen • Gesamt-zahl ☞ anzeigen • 1. FS gesamt ☞ anzeigen • 1. FS in % ☞ anzeigen • 1. HS gesamt ☞ anzeigen • 1. HS in % ☞ anzeigen • Leerspalte 1 ☞ anzeigen • dar. Frauen ☞ anzeigen • Frauen in % ☞ anzeigen • 1. FS Frauen ☞ anzeigen • 1. FS Frauen ☞ anzeigen • 1. FS Frauen ☞ anzeigen

• 1. HS Frauen in % 🔽 anzeigen

Im Ergebnis fehlen die beiden Spalten nun:

🖫 🖉 🔁 ?? 🗓 🗏 🌐 cxport: Druckversion XML PDF XLS

## Studierende und Studienanfänger (Zeitreihe)

Köpfe oder Fälle ?: Köpfe ; Stichtag: Aktuelle Zahlen ; Seit Semester: WS 1999/2000 ; Bis Semester: SS 2005 ; Fächer: Chemie (Fächer (intern)) ; Hörerstatus: alle ; Status: Alle ohne Beurl. ; User: superx Stand: 28.02.2008

| Semester     | Gesamt-<br>zahl | 1. FS<br>gesamt | 1. HS gesamt | F | dar.<br>rauen | Frauen<br>in % | 1. FS<br>Frauen | 1. FS<br>Frauen<br>in % | 1. HS<br>Frauen | 1. HS<br>Frauen<br>in % |
|--------------|-----------------|-----------------|--------------|---|---------------|----------------|-----------------|-------------------------|-----------------|-------------------------|
| SS 2005      | 13              |                 |              |   | 9             | 69,23          |                 |                         |                 |                         |
| WS 2004/2005 | 13              | 6               | 3            |   | 9             | 69,23          | 5               | 83,33                   | 3               | 100,00                  |
| SS 2004      | 9               |                 |              |   | 4             | 44,44          |                 |                         |                 |                         |
| WS 2003/2004 | 11              | 9               |              |   | 5             | 45,45          | 5               | 55,56                   |                 |                         |
| SS 2003      | 4               | 1               |              |   | 1             | 25,00          |                 |                         |                 |                         |
| WS 2002/2003 | 3               |                 |              |   |               |                |                 |                         |                 |                         |
| SS 2002      | 5               | 3               |              |   | 1             | 20,00          | 1               | 33,33                   |                 |                         |
| WS 2001/2002 | 3               | 3               |              |   | 1             | 33,33          | 1               | 33,33                   |                 |                         |

Datensatz 1 - 8 von insgesamt 8 Sätzen.

Erläuterung

Superx-Projekt http://www.superx-projekt.de 12.06.2008

Diese Einstellung gilt auch für den Export nach Excel & Co. Sie können die Änderung rückgängig machen, indem Sie den Dialog erneut öffnen und Alles zurücksetzen anklicken

#### 3.2.1.3 Sortierung der Zeilen ändern

Um die Zeilensortierung zu ändern, können Sie alternativ zur Originalsortierung nach bis zu fünf anderen Spalten gleichzeitig sortieren. Klicken Sie wieder auf den Tabellen-Konfigurationsdialog 🔛 :

5.

Wählen Sie die Spalte, nach der Sie sortieren wollen, z.B. hier die Gesamtzahl. Wir wollen aufsteigend sortieren, d.h. die kleinste Zahl am Anfang. Klicken Sie dann auf OK.

|    | Sortierung der Ergebnisse |   |             |   |  |  |  |  |  |  |  |  |
|----|---------------------------|---|-------------|---|--|--|--|--|--|--|--|--|
|    |                           |   |             |   |  |  |  |  |  |  |  |  |
|    |                           |   |             |   |  |  |  |  |  |  |  |  |
|    |                           |   |             |   |  |  |  |  |  |  |  |  |
|    |                           |   |             |   |  |  |  |  |  |  |  |  |
| S  | ortieren nach Spalte      |   |             |   |  |  |  |  |  |  |  |  |
| 1. | Gesamt- zahl              | • | aufsteigend | • |  |  |  |  |  |  |  |  |
| 2. |                           | • | aufsteigend | • |  |  |  |  |  |  |  |  |
| 3. |                           | • | aufsteigend | • |  |  |  |  |  |  |  |  |
| 4. |                           | • | aufsteigend | • |  |  |  |  |  |  |  |  |

-

aufsteigend 💌

Das Ergebnis:

🖫 🖉 🔁 ? 🛈 🛡 🗰 Export: Druckversion XML PDF XLS

## Studierende und Studienanfänger (Zeitreihe)

Köpfe oder Fälle ?: Köpfe ; Stichtag: Aktuelle Zahlen ; Seit Semester: WS 1999/2000 ; Bis Semester: SS 2005 ; Fächer: Chemie (Fächer (intern)) ; Hörerstatus: alle ; Status: Alle ohne Beurl. ; User: superx Stand; 28.02.2008

| Semester     | Gesamt-<br>zahl | 1. FS<br>gesamt | 1. HS gesamt | dar.<br>Frauen | Frauen<br>in % | 1. FS<br>Frauen | 1. FS<br>Frauen<br>in % | 1. HS<br>Frauen | 1. HS<br>Frauen<br>in % |
|--------------|-----------------|-----------------|--------------|----------------|----------------|-----------------|-------------------------|-----------------|-------------------------|
| WS 2002/2003 | 3               |                 |              |                |                |                 |                         |                 |                         |
| WS 2001/2002 | 3               | 3               |              | 1              | 33,33          | 1               | 33,33                   |                 |                         |
| SS 2003      | 4               | 1               |              | 1              | 25,00          |                 |                         |                 |                         |
| SS 2002      | 5               | 3               |              | 1              | 20,00          | 1               | 33,33                   |                 |                         |
| SS 2004      | 9               |                 |              | 4              | 44,44          |                 |                         |                 |                         |
| WS 2003/2004 | 11              | 9               |              | 5              | 45,45          | 5               | 55,56                   |                 |                         |
| SS 2005      | 13              |                 |              | 9              | 69,23          |                 |                         |                 |                         |
| WS 2004/2005 | 13              | 6               | 3            | 9              | 69,23          | 5               | 83,33                   | 3               | 100,00                  |

Datensatz 1 - 8 von insgesamt 8 Sätzen.

Erläuterung

Superx-Projekt http://www.superx-projekt.de 12.06.2008

Bei numerischen Spalten sortiert SuperX nach dem Zahlenwert, bei alphanumerischen Spalten nach dem Text (alphabetisch).

Zur Auswahl eines neuen Themas klicken Sie in der **Themenauswahl** auf eine andere Maske, die sich umgehend öffnet. Hier können sie neue Eingaben tätigen.

Wollen Sie lediglich eine neue Suche mit veränderten Optionen durchführen, klicken Sie den "Zurück"-Button Ihres Browsers, bis Sie zur Maske zurückkehren.

#### 3.2.2 Lesezeichen für Berichtsergebnisse

Wenn Sie eine Auswertung mit gleichen Parametern häufig aufrufen, können Sie die entsprechende Ergebnistabelle als Lesezeichen im Browser speichern und später jederzeit wieder aufrufen. Wenn Sie das Lesezeichen aufrufen, wird der entsprechende Bericht neu berechnet, und Sie erhalten die fertige Ergebnistabelle.

Klicken Sie dazu nicht auf die Lesezeichen-Hinzufügen-Funktion Ihres Browsers, sonder auf das Büroklammer-Symbol in der Symbolleiste. Er erscheint ein Dialog:

Export Druckversion XML PDF XLS

## Studierende und Studienanfänger (Zeitreihe)

| Köpfe oder  <br><b>2005</b> ; Fäch<br>Datensatz 1 - | Fälle ?<br>er: <b>Fa</b><br>14 vor |             |                              | L                               | ese:<br>Hier II | <b>zeich</b>                      | en ers                             | steller                            | I                      |          | Semester<br>id: 24.03. | : <b>SS</b><br>2007     |
|-----------------------------------------------------|------------------------------------|-------------|------------------------------|---------------------------------|-----------------|-----------------------------------|------------------------------------|------------------------------------|------------------------|----------|------------------------|-------------------------|
| Semester                                            | Gesa<br>zał                        | Tal<br>Klic | <b>b Studie</b><br>ken Sie m | it der <b>recht</b><br>"Lesezei | en Ma<br>chen f | udienar<br>ustaste a<br>für diese | nfänger<br>auf den ol<br>n Link hi | (Zeitrei<br>Digen Link<br>nzufügen | <b>he)</b><br>cund wäł | nlen Sie | 1. HS<br>Frauen        | 1. HS<br>Frauen<br>in % |
| WS<br>2004/2005                                     |                                    |             |                              |                                 |                 |                                   |                                    |                                    |                        |          | 7                      | 38,89                   |
| SS 2004                                             |                                    |             |                              |                                 |                 |                                   |                                    |                                    |                        |          | 1                      | 100,00                  |
| WS<br>2003/2004                                     |                                    |             |                              |                                 |                 |                                   |                                    |                                    |                        |          | 6                      | 46,15                   |
| SS 2003                                             |                                    |             |                              |                                 | Г               | Dialog sch                        | ließen                             |                                    |                        |          | 1                      | 50,00                   |
| WS<br>2002/2003                                     |                                    |             |                              |                                 |                 |                                   |                                    |                                    |                        |          | 14                     | 58,33                   |
| SS 2002                                             |                                    |             |                              |                                 |                 |                                   |                                    |                                    |                        |          | 1                      | 25,00                   |
| WS<br>2001/2002                                     |                                    |             |                              |                                 |                 |                                   |                                    |                                    |                        |          | 14                     | 63,64                   |
| SS 2001                                             |                                    |             |                              |                                 |                 |                                   |                                    |                                    |                        |          |                        |                         |
| WS<br>2000/2001                                     |                                    |             |                              |                                 |                 |                                   |                                    |                                    |                        |          |                        |                         |
| SS 2000                                             |                                    |             |                              |                                 |                 |                                   |                                    |                                    |                        |          |                        |                         |
| WS<br>1999/2000                                     |                                    |             |                              |                                 |                 |                                   |                                    |                                    |                        |          |                        |                         |
| SS 1999                                             |                                    | 63          | 3                            | 4,76                            |                 |                                   | 26                                 | 41,27                              |                        |          |                        |                         |
| WS<br>1998/1999                                     |                                    | 70          | 14                           | 20,00                           |                 |                                   | 28                                 | 40,00                              | 7                      | 50,00    |                        |                         |

Datensatz 1 - 14 von insgesamt 14 Sätzen.

Klicken Sie mit der rechten Maustaste auf den blauen Titel der Maske, es erscheint z.B. beim Firefox folgender Dialog:

| Lesezeichen für diesen Link hinzufügen |   |
|----------------------------------------|---|
| Lin <u>k</u> -Adresse kopieren         |   |
| Aktueller <u>F</u> rame                | • |
| <u>E</u> igenschaften                  |   |
| Inspect Element                        |   |
| W <u>e</u> b Developer                 | • |

| Das Lesezeichen erhält    | 🔍 😫 L                 | esezeichen hinzufügen             |                                  | ×  |
|---------------------------|-----------------------|-----------------------------------|----------------------------------|----|
| als Vorgabe-Name den      |                       |                                   |                                  |    |
| Berichtsnamen, am bes-    | <u>N</u> ame:         | Tab Studierende und Studienanfäng | ger (Zeitreihe) Fak. Chem. Köpfe |    |
| ten spezifizieren Sie     | <u>E</u> rstellen in: | 🗀 Lesezeichen                     |                                  | •  |
| kurz für sich die Para-   |                       |                                   |                                  |    |
| meter, damit Sie sich     |                       |                                   |                                  |    |
| später besser daran erin- |                       |                                   | Abbrechen Hinzufüg               | en |
| nern können:              |                       |                                   |                                  |    |
|                           |                       |                                   |                                  |    |

Danach klicken Sie auf Dialog schließen.

Das Lesezeichen ist damit gespeichert, Sie können es jederzeit im Browser mit aktuellen Zahlen abrufen. Wenn Sie (z.B. einen Tag später) das Lesezeichen direkt aufrufen und noch nicht angemeldet sind, müssen Sie einmal den Anmeldedialog bestätigen:

# Sie müssen sich zunächst anmelden

| asswort |  |
|---------|--|
|         |  |

Danach erscheint die Tabelle wieder - mit aktuellen Zahlen.

## 3.2.3 Alternative Hierarchien in Tabellen

Wie bei Masken ist es auch bei Ergebnistabellen möglich, dass die Ausgabe auf einer alternativen Hierarchie beruht. Diese Bäume, wenn vorhanden, steuern die HTML-Ausgabe in Ergebnistabellen. Im folgenden Beispiel sehen Sie Personal nach Amtsbezeichnung, zunächst nur die Summe, d.h. den "obersten" Knoten im Baum:

#### Personal nach Amtsbez., Geschl. und Mittelherkunft

| Datum: | m: '31.10.2007' ; untergeordnete aufsummieren?: ja ; Personalzählung: Beschäftigungsverh. ; Stand: 11.08.2007 |                         |                         |                      |                            |                            |                         |                                 |                                 |                              |                    |                    |                  |
|--------|----------------------------------------------------------------------------------------------------|-------------------------|-------------------------|----------------------|----------------------------|----------------------------|-------------------------|---------------------------------|---------------------------------|------------------------------|--------------------|--------------------|------------------|
| Ebene  | Art der Beschäftigung                                                                                         | Männlich<br>Drittmittel | Weiblich<br>Drittmittel | Summe<br>Drittmittel | Männlich<br>Sonstige<br>M. | Weiblich<br>Sonstige<br>M. | Summe<br>Sonstige<br>M. | Männlich<br>Planmittel<br>(KLR) | Weiblich<br>Planmittel<br>(KLR) | Summe<br>Planmittel<br>(KLR) | Männlich<br>gesamt | Weiblich<br>gesamt | Gesamt-<br>Summe |
| 1      | 🗀 Amts- und<br>Dienstbezeichnungen                                                                            | 2,00                    | 1,00                    | 3,00                 | 90,00                      | 82,00                      | 172,00                  | 0,00                            | 0,00                            | 0,00                         | 92,00              | 83,00              | 175,00           |
| -      | Elläuterung                                                                                                   |                         |                         |                      |                            |                            |                         |                                 |                                 |                              |                    |                    |                  |

Superx-Projekt http://www.superx-projekt.de 31.10.2007

Mit einem Klick auf das grüne Ordnersymbol klappen Sie die Hierarchie auf. Im folgenden Beispiel sehen Sie Personal nach der alternativen Hierarchie "Amts- und Dienstbezeichnungen (amtlich)".

🖫 🗐 ? 🗓 🗏 🌐 Export: Druckversion XML PDF XLS

#### Personal nach Amtsbez., Geschl. und Mittelherkunft

| Datum: | '31.10.2007' ; untergeordnete    | aufsummie               | ren?: <b>ja</b> ; F     | Personalzäh          | lung: Besc                 | häftigung                  | sverh. ; S              | tand: 11.08.                    | 2007                            |                              |                    |                    |               |
|--------|----------------------------------|-------------------------|-------------------------|----------------------|----------------------------|----------------------------|-------------------------|---------------------------------|---------------------------------|------------------------------|--------------------|--------------------|---------------|
| Ebene  | Art der Beschäftigung            | Männlich<br>Drittmittel | Weiblich<br>Drittmittel | Summe<br>Drittmittel | Männlich<br>Sonstige<br>M. | Weiblich<br>Sonstige<br>M. | Summe<br>Sonstige<br>M. | Männlich<br>Planmittel<br>(KLR) | Weiblich<br>Planmittel<br>(KLR) | Summe<br>Planmittel<br>(KLR) | Männlich<br>gesamt | Weiblich<br>gesamt | Gesan<br>Summ |
| 1      | Amts- und<br>Dienstbezeichnungen | 2,00                    | 1,00                    | 3,00                 | 90,00                      | 82,00                      | 172,00                  | 0,00                            | 0,00                            | 0,00                         | 92,00              | 83,00              | 175,          |
| 2      | Dozenten und Assistenten         | 0,00                    | 0,00                    | 0,00                 | 0,00                       | 2,00                       | 2,00                    | 0,00                            | 0,00                            | 0,00                         | 0,00               | 2,00               | 2,00          |
| 2      | 🛱 Lehrkräfte<br>f.bes.Aufgaben   | 0,00                    | 0,00                    | 0,00                 | 7,00                       | 7,00                       | 14,00                   | 0,00                            | 0,00                            | 0,00                         | 7,00               | 7,00               | 14,00         |
| 2      | Drofessoren                      | 2,00                    | 0,00                    | 2,00                 | 14,00                      | 6,00                       | 20,00                   | 0,00                            | 0,00                            | 0,00                         | 16,00              | 6,00               | 22,00         |
| 2      | 🛅<br>Verw,techn.u.sons.Pers.     | 0,00                    | 1,00                    | 1,00                 | 52,00                      | 60,00                      | 112,00                  | 0,00                            | 0,00                            | 0,00                         | 52,00              | 61,00              | 113,00        |
| 2      | 🛅<br>Wissensch.u.künstl.Mitarb.  | 0,00                    | 0,00                    | 0,00                 | 17,00                      | 7,00                       | 24,00                   | 0,00                            | 0,00                            | 0,00                         | 17,00              | 7,00               | 24,00         |
| 2      | Dozenten und Assistenten         | 0,00                    | 0,00                    | 0,00                 | 0,00                       | 2,00                       | 2,00                    | 0,00                            | 0,00                            | 0,00                         | 0,00               | 2,00               | 2,00          |
| 2      | 🛅 Lehrkräfte<br>f.bes.Aufgaben   | 0,00                    | 0,00                    | 0,00                 | 7,00                       | 7,00                       | 14,00                   | 0,00                            | 0,00                            | 0,00                         | 7,00               | 7,00               | 14,00         |
| 2      | Drofessoren                      | 2,00                    | 0,00                    | 2,00                 | 14,00                      | 6,00                       | 20,00                   | 0,00                            | 0,00                            | 0,00                         | 16,00              | 6,00               | 22,00         |
| 2      | Derwtechn.u.sons.Pers.           | 0,00                    | 1,00                    | 1,00                 | 52,00                      | 60,00                      | 112,00                  | 0,00                            | 0,00                            | 0,00                         | 52,00              | 61,00              | 113,00        |

Sie können den Baum weiter aufklappen, z.B: bei Professoren:

| 2 | Dozenten und Assistenten        | 0,00 | 0,00 | 0,00 | 0,00  | 2,00  | 2,00   | 0,00 | 0,00 | 0,00 | 0,00  | 2,00  | 2,00   |
|---|---------------------------------|------|------|------|-------|-------|--------|------|------|------|-------|-------|--------|
| 2 | 🛱 Lehrkräfte<br>f.bes.Aufgaben  | 0,00 | 0,00 | 0,00 | 7,00  | 7,00  | 14,00  | 0,00 | 0,00 | 0,00 | 7,00  | 7,00  | 14,00  |
| 2 | 🗁 Professoren                   | 2,00 | 0,00 | 2,00 | 14,00 | 6,00  | 20,00  | 0,00 | 0,00 | 0,00 | 16,00 | 6,00  | 22,00  |
| 3 | 🗁<br>Universitätsprofessoren    | 2,00 | 0,00 | 2,00 | 14,00 | 6,00  | 20,00  | 0,00 | 0,00 | 0,00 | 16,00 | 6,00  | 22,00  |
| 4 | Universitätsprofessoren         | 2,00 | 0,00 | 2,00 | 14,00 | 6,00  | 20,00  | 0,00 | 0,00 | 0,00 | 16,00 | 6,00  | 22,00  |
| 2 | Derw,techn.u.sons.Pers.         | 0,00 | 1,00 | 1,00 | 52,00 | 60,00 | 112,00 | 0,00 | 0,00 | 0,00 | 52,00 | 61,00 | 113,00 |
| 2 | 🛅<br>Wissensch.u.künstl.Mitarb. | 0,00 | 0,00 | 0,00 | 17,00 | 7,00  | 24,00  | 0,00 | 0,00 | 0,00 | 17,00 | 7,00  | 24,00  |

Auf der untersten Ebene des Baums sehen Sie kein Ordnersymbol mehr.

Die Darstellung ist nur bei der normalen HTML-Sicht aktiv, in der Druckversion oder in Excel fehlt diese Baumdarstellung:

#### ā

## Personal nach Amtsbez., Geschl. und Mittelherkunft

پې SuneX

| Datum: | '31.10.2007' | ; untergeordnete aufsummieren?: | ja ; Personalzählung: | Beschäftigungsverh. | ; Stand: 11.08.2007 |
|--------|--------------|---------------------------------|-----------------------|---------------------|---------------------|

| Ebene | Art der Beschäftigung            | Männlich<br>Drittmittel | Weiblich<br>Drittmittel | Summe<br>Drittmittel | Männlich<br>Sonstige<br>M. | Weiblich<br>Sonstige<br>M. | Summe<br>Sonstige<br>M. | Mānnlich<br>Planmittel<br>(KLR) | Weiblich<br>Planmittel<br>(KLR) | Summe<br>Planmittel<br>(KLR) | Mānnlich<br>gesamt | Weiblich<br>gesamt | Ge:<br>Su |
|-------|----------------------------------|-------------------------|-------------------------|----------------------|----------------------------|----------------------------|-------------------------|---------------------------------|---------------------------------|------------------------------|--------------------|--------------------|-----------|
| 1     | Amts- und<br>Dienstbezeichnungen | 2,00                    | 1,00                    | 3,00                 | 90,00                      | 82,00                      | 172,00                  | 0,00                            | 0,00                            | 0,00                         | 92,00              | 83,00              | 1         |
| 2     | Dozenten und Assistenten         | 0,00                    | 0,00                    | 0,00                 | 0,00                       | 2,00                       | 2,00                    | 0,00                            | 0,00                            | 0,00                         | 0,00               | 2,00               |           |
| 3     | Hochschuldozenten                | 0,00                    | 0,00                    | 0,00                 | 0,00                       | 1,00                       | 1,00                    | 0,00                            | 0,00                            | 0,00                         | 0,00               | 1,00               |           |
| 4     | HS-Dozent unbefr.                | 0,00                    | 0,00                    | 0,00                 | 0,00                       | 1,00                       | 1,00                    | 0,00                            | 0,00                            | 0,00                         | 0,00               | 1,00               |           |
| 3     | Wissensch. Assistenten           | 0,00                    | 0,00                    | 0,00                 | 0,00                       | 1,00                       | 1,00                    | 0,00                            | 0,00                            | 0,00                         | 0,00               | 1,00               |           |
| 4     | Wissensch. u. künstler.          | 0,00                    | 0,00                    | 0,00                 | 0,00                       | 1,00                       | 1,00                    | 0,00                            | 0,00                            | 0,00                         | 0,00               | 1,00               |           |
| 2     | Lehrkräfte f.bes.Aufgaben        | 0,00                    | 0,00                    | 0,00                 | 7,00                       | 7,00                       | 14,00                   | 0,00                            | 0,00                            | 0,00                         | 7,00               | 7,00               |           |
| 3     | Fachlehrer,Techn.Lehrer          | 0,00                    | 0,00                    | 0,00                 | 1,00                       | 1,00                       | 2,00                    | 0,00                            | 0,00                            | 0,00                         | 1,00               | 1,00               |           |
| 4     | Fachschullehrer                  | 0,00                    | 0,00                    | 0,00                 | 1,00                       | 1,00                       | 2,00                    | 0,00                            | 0,00                            | 0,00                         | 1,00               | 1,00               |           |
| 3     | Lehrer i.Hs (neue BuLä)          | 0,00                    | 0,00                    | 0,00                 | 5,00                       | 2,00                       | 7,00                    | 0,00                            | 0,00                            | 0,00                         | 5,00               | 2,00               |           |
| 4     | Lehrer i.Hochschuldienst         | 0,00                    | 0,00                    | 0,00                 | 5,00                       | 2,00                       | 7,00                    | 0,00                            | 0,00                            | 0,00                         | 5,00               | 2,00               |           |

#### 3.2.4 Zurück zur Maske

Wenn Sie einen Bericht ausgeführt haben und mit anderen Parametern wiederholen wollen, sollten Sie nicht den "Zurück"-Button im Browser benutzen, sondern den speziellen Zurück-Button oberhalb der Tabelle bzw. den Breadcrumb:

| Sie sind hier: Abfra            | Export: Druckversion XML PDF XLS Export als JasperReport-Template      crunddaten und Kennzahlen      zulassungszahlen (extern)      Zulassungszahlen-ID (extern) verwalten/Bericht erstellen     Datensätze/Zulassungszahlen-ID (extern) verwalten |                                                                               |                                                 |                      |                      |                    |                    |  |  |  |
|---------------------------------|----------------------------------------------------------------------------------------------------|-------------------------------------------------------------------------------|-------------------------------------------------|----------------------|----------------------|--------------------|--------------------|--|--|--|
| Bericht entwe                   | erfen: Leerer Berich                                                                                                    | t 🗸 🕂                                                                         |                                                 | 1                    |                      |                    |                    |  |  |  |
| Zulas                           | sungszał                                                                                                    | nlen ID (exter                                                                | n) verw                                         | alten                |                      |                    |                    |  |  |  |
|                                 | <b>v</b>                                                                                                    |                                                                               |                                                 |                      |                      |                    |                    |  |  |  |
| Hochschule:                     | HAW Aalen ; Jahr: 3                                                                                                    | 2014 ; User: superx Stand. 1                                                  | 1 10.2014                                       |                      |                      |                    |                    |  |  |  |
| Semester für .<br>Datensatz 1 - | Zulassungszahlen: S<br>30 von insgesamt 50                                                                                                    | S 2014-WS 2014/2015<br>) Sätzen D                                             | Zurück<br>Feldbel                               | zur Maske<br>egungen | mit den vo           | orher gew          | ählten             |  |  |  |
| Hochschule                      | Zulassungszahl-ID<br>MWK                                                                                                    | Zulassungszahl<br>MWK<br>Name                                                 | Anzahl<br>interne<br>Studiengänge<br>zugeordnet | Zulassungszahl<br>WS | Zulassungszahl<br>SS | ZulVerfahren<br>WS | ZulVerfahren<br>SS |  |  |  |
| HAW Aalen                       | 2.784                                                                                                    | Advanced Materials and<br>Manufacturing [Master] - HAW<br>Aalen               | 1                                               |                      |                      |                    |                    |  |  |  |
| HAW Aalen                       | 2.074                                                                                                    | Analytische und bioanalytische<br>Chemie [Master] - HAW Aalen                 | 1                                               |                      |                      |                    |                    |  |  |  |
| HAW Aalen                       | 3.031                                                                                                    | Angewandte Oberflächen- und<br>Materialwissenschaften [Master] -<br>HAW Aalen | 1                                               |                      |                      |                    |                    |  |  |  |
| HAW Aalen                       | 3.146                                                                                                    | Applied Modeling and Simulation<br>[Master] - HAW Aalen                       | 0                                               |                      |                      |                    |                    |  |  |  |
| HAW Aalen                       | 997                                                                                                    | Augenoptik/Augenoptik und<br>Hörakustik [Bachelor] - HAW<br>Aalen             | 2                                               |                      |                      |                    |                    |  |  |  |
| HAW Aalen                       | 3.149                                                                                                    | Augenoptik/Opto-Psychophysik<br>[Master] - HAW Aalen                          | 0                                               |                      |                      |                    |                    |  |  |  |
| HAW Aalen                       |                                                                                                    | Betriebswirtschaft                                                            |                                                 |                      |                      |                    |                    |  |  |  |

Damit ist sichergestellt dass alle vorherigen Parameter erhalten bleiben.

## **3.2.5** Export

Wenn Sie eine Tabelle mit Baumstruktur exportieren wollen (nach Excel, PDF oder HTML-Druckversion), erhalten Sie folgenden Dialog

|   | EXPORT                                       |   |
|---|----------------------------------------------|---|
|   | Welche Daten sollen exportiert werden?       |   |
| ł | Nur die sichtbaren Tabellenzeilen Alle Daten | æ |
| - | Abbrechen                                    |   |
| S |                                              | 0 |
|   |                                              | 2 |
|   |                                              |   |
|   |                                              |   |
| _ |                                              |   |
|   |                                              | n |
|   |                                              |   |
|   |                                              |   |
|   |                                              |   |

Hier können Sie zwischen "Nur die sichtbaren Tabellenzeilen" und "Alle Daten" wählen.

Alle Daten: Wenn Sie "Alle Daten" wählen wird die gesamte Ergebnistabelle übernommen. Auch die Zeilen, welche gerade nicht angezeigt werden.

Nur die sichtbaren Tabellenzeilen: Hier wird die Baumstruktur so übernommen, wie sie im Browser zu sehen ist. Sie können also selber bestimmen wie detalliert welche Zweige angezeigt werden sollen.

#### 3.3 Sessionbasierte Felderdefaults

Wenn Sie bei einer Maske z.B. eine Kostenstelle 11 auswählen, wird beim Aufruf einer anderen Maske, die ebenfalls das Feld "Kostenstelle" hat, die 11 direkt vorbelegt, sofern die 11 oder auswählbar ist. Dies funktioniert für Felder mit gleichem Namen also z.B. für Kostenstelle. Wenn das Feld in einer Maske Kostenstelle heißt und in einer anderen Org.Einheit kann keine Zuordnung erfolgen.

Auch die ggfs gewählte Sicht/alt.Hierarchie und der Stand wird übernommen und als Vorauswahl übernommen.

Wenn Sie die Maske mit den default-Einstellungen aufrufen wollen, klicken Sie unten unter der Maske nicht auf "Abschicken" sondern auf "Zurücksetzen", dann wird die Maske neu geladen mit den Standard-Defaultwerten.

Falls diese Funktion generell nicht gewünscht ist, kann Sie ganz abgeschaltet werden, siehe dazu im Admin-Handbuch unter "Einrichten der SuperX-Servlets unter Tomcat".

## 3.4 Spezielle Funktionen in Masken

Die grundlegende Arbeitsweise von Masken und Ergebnistabellen wurde oben erläutert. Um die Bereichtsgenerierung flexibel zu gestalten, bieten die Masken in SuperX spezielle Funktionalitäten.

#### 3.4.1 Buttons in Masken

Die Masken werden im Browser bedient, es gibt ein paar Standard-Schaltflächen rechts über

der Maske: 🔟 💿 ? 🛈

Diese werden im Folgenden erläutert:

- Lesezeichen erstellen
- Schlüssel anzeigen
- ? Hilfe (Benutzerhandbuch)
- 🚺 | Versionsinfo
  - DeepLink

Darüber hinaus gibt es in Masken noch folgenden Button bei Datumsfeldern:

Kalender anzeigen (bei Datumsfeldern)

#### 3.4.2 Lesezeichen in Masken

Wie bei den Lesezeichen in Tabellen können Sie auch für Masken Lesezeichen anlegen, der Unterschied ist, dass beim Aufruf des Lesezeichens nicht die fertige Tabelle angezeigt wird, sondern nur die Maske mit den gespeicherten Parametern. Dies ist z.B. sinnvoll, wenn Sie die Maske nach Aufruf des Lesezeichens noch verändern wollen.

Nehmen wir z.B. an, Sie haben in einer Maske zur Kostenrechnung eine Kostenstelle ausgewählt:

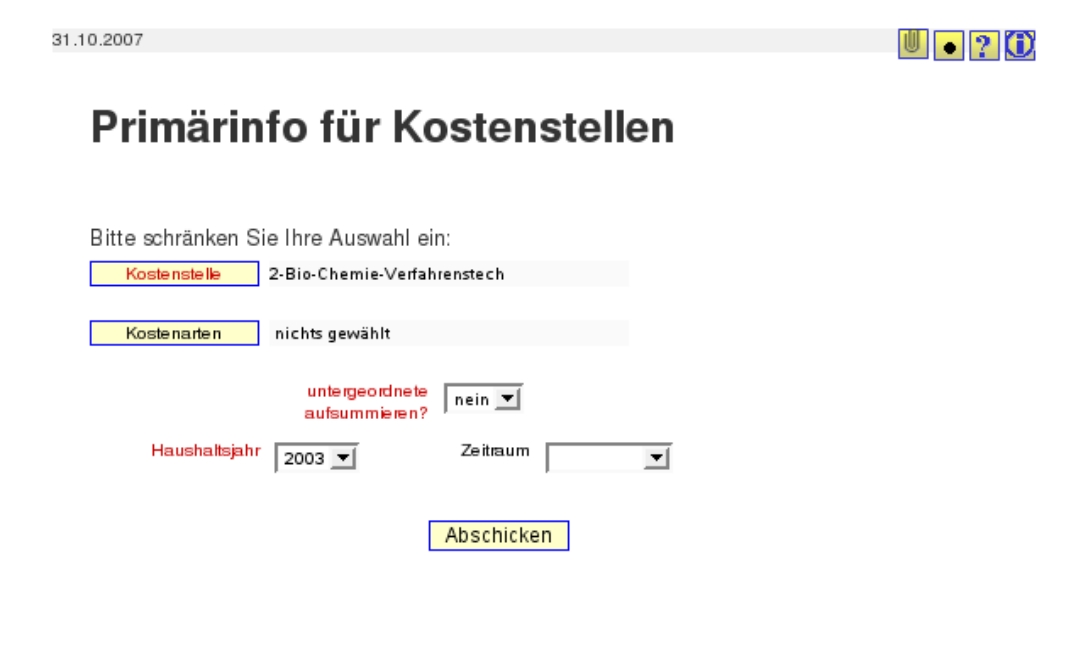

Die Kostenstelle 2 wird als Einschränkung für die Tabelle genutzt. Diese Einstellung können Sie nun speichern, indem Sie oben rechts auf das Lesezeichen-Symbol wird klicken:

| 31.10.2007    |                                                                                                    |   |
|---------------|----------------------------------------------------------------------------------------------------|---|
| Primä         | Lesezeichen erstellen                                                                                                  |   |
|               | Bitte wählen Sie aus, ob die aktuelle Auswahl bei den<br>folgenden Feldern, mit im Lesezeichen hinterlegt werden soll. |   |
| Bitte schränl | an bia has Ausseni ain                                                                                                 | ] |
| Kostenstel    | Kostenstelle:2 🔽                                                                                                    |   |
| Kostenarte    | untergeordnete aufsummieren?:nein 🔽                                                                                    |   |
|               | Haushaltsjahr:2003 🔽                                                                                                   |   |
|               |                                                                                                    |   |
| Hausha        |                                                                                                    |   |
|               |                                                                                                    |   |
|               |                                                                                                    |   |
|               |                                                                                                    | - |
|               |                                                                                                    |   |
|               | Dieses Lesezeichen soll 🤄 speziell für diese Maske gelten                                                              |   |
|               | C eine Merkmalsvorlage sein (Was ist das?)                                                                             |   |
|               | Abbrechen OK                                                                                                    |   |
|               |                                                                                                    |   |
|               |                                                                                                    |   |

Das Lesezeichen soll nur für die spezielle Maske gelten. Dann klicken Sie ok. Mit Aufruf des Lesezeichens wird die Maske wieder geöffnet.

## 3.4.3 DeepLink

Der Button für den DeepLink befindet sich ganz oben links in dem Bericht. Dort gibt es eine Liste mit mehreren Buttons. In dem folgenden Screenshot ist der DeepLink Button markiert:

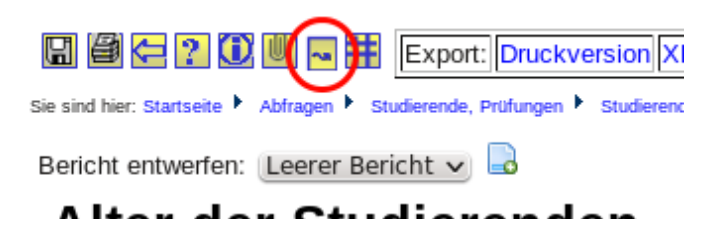

#### Wenn Sie auf den Button klicken erhalten Sie folgenden Dialog:

| Deeplink erstellen                                                                                                    |  |
|----------------------------------------------------------------------------------------------------|--|
|                                                                                                    |  |
| Ausgabe Standard HTML 🗸                                                                                                    |  |
| Link erzeugen                                                                                                    |  |
| http://localhost:8080/superx/servlet/SuperXmlTabelle?tid=163406K%C3%B6pf6%20oder%20F%C3%A4lle%20%3F=studiengang_nr%20%3D<br>%201%20and%20fach_nr%20%3D%201&Stichtag=0&Seit%20Semester=20102&Stwester=20122&Studiengang-Sicht=sos_lstgab&F%C3%A4cher-<br>Sicht=k_stq&Status=1%2C2%2C5%2C5&EK%C3%B6rerstatus=1%3D1&Abschluss-Sicht=sos_abint&Ausgabe=F%C3%A4cher&<br>stylesheet=tabelle_html.xsl&contenttype=text/html; charset=ISO-8859-1&maxoffset=1000000 |  |
|                                                                                                    |  |
| Den fertigen Link können Sie per Copy&Paste kopieren<br>Dialog schließen                                                                                                    |  |

Hier können Sie noch die Ausgabe auswählen, ob z.B. direkt ein PDF erzeugt werden soll oder die HTML Ausgabe erscheinen soll. Der DeepLink kann dann per Mail verschickt werden. Wer dann diesen Link in den Browser einfügt erhält genau das gleiche Ergebnis ohne Abfrage der Filter, da diese Vorgaben in dem Link schon enthalten sind.

#### 3.4.4 Masken-Lesezeichen als Merkmalsvorlage

Achtung Diese Funktion ist derzeit bei Nutzung des Internet Explorer 6.x nicht verfügbar, bitte nutzen Sie dafür den IE 7.x oder einen aktuellen alternativen Browser, z.B. Firefox oder Seamonkey.

Die Funktion der Masken-Lesezeichen bietet eine effiziente Möglichkeit, häufig wiederkehrende Berichtsaufträge zu wiederholen, und dabei die Möglichkeit der "Feineinstellung" eines Berichts zu lassen. Ärgerlich ist nur, dass diese Lesezeichen an eine spezielle Maske "gebunden" sind. In SuperX ist es aber üblich, dass verschiedene Masken zwar sehr ähnliche Parameter haben, aber unterschiedliche Ergebnistabellen. Um auch hier eine effiziente Arbeitsweise zu ermöglichen, können Sie Masken-Lesezeichen auch als "Merkmalsvorlage" speichern, d.h. sie sind auch auf andere, ähnliche Masken anwendbar.

Nehmen wir z.B. an wir hätten das Lesezeichen im obigen Beispiel als Merkmalsvorlage gespeichert.

| 1.10.2007    |                                                                                                    |  |
|--------------|----------------------------------------------------------------------------------------------------|--|
| Primä        | Lesezeichen erstellen                                                                                                  |  |
| Ditta echrän | Bitte wählen Sie aus, ob die aktuelle Auswahl bei den<br>folgenden Feldern, mit im Lesezeichen hinterlegt werden soll. |  |
| Kostenste    | Kostenstelle:2 🔽                                                                                                    |  |
| Kostenarte   | untergeordnete aufsummieren?:nein 🔽                                                                                    |  |
|              | Haushaltsjahr:2003 🔽                                                                                                   |  |
| Hausha       |                                                                                                    |  |
|              |                                                                                                    |  |
|              |                                                                                                    |  |
|              | Dieses Lesezeichen soll 🤄 speziell für diese Maske gelten                                                              |  |
|              | 🙂 eine Merkmalsvorlage sein (Was ist das?)                                                                             |  |
|              | Abbrechen OK                                                                                                    |  |

Wir wählen also "Merkmalsvorlage" und klicken dann auf OK. Wir speichern das Lesezeichen als "Vorlage ..."

| 😻 Lesezeich                            | en hinzufügen 🍥                                           |               |
|----------------------------------------|-----------------------------------------------------------|---------------|
| <u>N</u> ame:<br><u>E</u> rstellen in: | Vorlage: Kostenstelle:2 untergeordnete :<br>È Lesezeichen | aufs<br>  🗢 💌 |
|                                        | Abbrechen Hinz                                            | ufügen        |

Dann könnten wir beim Aufruf eines anderen Berichts, z.B. **Primärbuchungen für Kostenstellen**, die gespeicherten Parameter auf die Maske "anwenden", d.h. mit Aufruf des Lesezeichens werden die Parameter (sofern sie den gleichen Namen haben) auf einen Schlag gesetzt. Zunächst ist also der Bericht leer geöffnet: 31.10.2007

| 0 0 2 0 | D |
|---------|---|
|---------|---|

## Primärbuchungen für Kostenstellen

| Bitte schränken Si | e Ihre Auswahl | ein:       |
|--------------------|----------------|------------|
| Koste nste lle     | nichts gewählt |            |
|                    |                |            |
| Kostenarten        | nichts gewählt |            |
| Haushaltsjahr      | 2006 💌         |            |
| Zeitraum           | <b>_</b>       |            |
|                    |                |            |
|                    |                | Abschicken |

Mit Mausklick auf das Lesezeichen "Vorlage..." werden die Parameter Kostenstelle und Haushaltsjahr automatisch gefüllt:

| 31.10.2007        | U • ? 🛈                     |
|-------------------|-----------------------------|
| Primärbu          | uchungen für Kostenstellen  |
| Bitte schränken S | e Ihre Auswahl ein:         |
| Kostenstelle      | 2-Bio-Chemie-Verfahrenstech |
| Kostenarten       | nichts gewählt              |
| Haushaltsjahr     | 2003 💌                      |
| Zeitraum          |                             |
|                   |                             |

Abschicken

So können sie häufig wiederkehrende Berichtsaufträge effizient verwalten.

#### 3.4.5 Schlüsselanzeige in Masken

Geübte Anwender arbeiten lieber bei Maskenfeldern, die aus Dialogboxen oder Klappmenüs bestehen, mit der direkten Schlüsseleingabe. Wenn Sie den Schlüssel z.B. einer Kostenstelle auswendig wissen, geht dies schneller als die Auswahl im Dialog-Baum.

Nehmen wir z.B. eine Maske im Bereich Kostenrechnung:

## Primärbuchungen für Kostenstellen

| Bitte schränken Sie Ihre Auswahl ei | n:         |
|-------------------------------------|------------|
| Kostenstelle 2-Bio-Chemie-Verfah    | hrenstech  |
|                                     |            |
| Kostenarten 4-Dienstleistungskost   | en         |
| Haushaltsjahr 2003 💌                |            |
| Zeitraum                            |            |
|                                     |            |
| [                                   | Abschicken |

Wir haben eine Kostenstelle und eine Kostenart gewählt. Klicken Sie dann in der Maske oben rechts auf den Button "Schlüsselanzeige" •. Es erscheint links neben dem Textfeld eine gelbe Box:

| 31.10.2007 | 31.10.2007 | U |  | • | ? | C | ) |
|------------|------------|---|--|---|---|---|---|
|------------|------------|---|--|---|---|---|---|

## Primärbuchungen für Kostenstellen

| Bitte schränken Sie Ihre Aus | wahl ein:                   |
|------------------------------|-----------------------------|
| Kostenstelle 2               | 2-Bio-Chemie-Verfahrenstech |
| Kostenarten 4                | 4-Dienstleistungskosten     |
| Haushaltsjahr 2003           | 2003 💌                      |
| Zeitraum                     | <b>_</b>                    |
|                              | Abschicken                  |

Der Schlüssel für die Kostenstelle ist 2, für die Kostenart ist 4. Wir können nun bei der Kostenart einen anderen Wert eingeben, z.B. 5:

## Primärbuchungen für Kostenstellen

| Bitte schränken Sie Ihre Auswahl ein:    |  |
|------------------------------------------|--|
| Kostenstelle 2-Bio-Chemie-Verfahrenstech |  |
|                                          |  |
| Koste narte n 5                          |  |
| Haushaltsjahr 2003 💌                     |  |
| Zeitraum 🔽                               |  |
|                                          |  |
| Abschicken                               |  |

Wenn wir nun die Maske abschicken, wird automatisch die 5 ausgewertet.

🖫 🞒 🎦 🗓 闦 🇰 Export: Druckversion XML PDF XLS

## Primärbuchungen für Kostenstellen

Kostenstelle: **2-Bio-Chemie-Verfahrenstech** ; Kostenarten: **5-Material- und sonst. Kosten** ; Haushaltsjahr: **2003** ; Stand: 30.10.2007

Die Primärbuchungen umfassen auch Kosten / Erlöse aus Projekten

Datensatz 1 - 30 von insgesamt 99 Sätzen 🕨 🔀

| Monat | Betrag   | Kostenart | Bezeichnung                       | Verwendungszweck | Projekt |
|-------|----------|-----------|-----------------------------------|------------------|---------|
| 1     | 109,07   | 5111      | Laborkleinmaterial                |                  |         |
| 1     | 115,88   | 5114      | techn.Druck- u.Flüssiggase        |                  |         |
| 1     | 49,90    | 5221      | Verbrauchsmat. DV                 |                  |         |
| 2     | 95,12    | 5111      | Laborkleinmaterial                |                  |         |
| 2     | 36,83    | 5115      | sonst.Unterrichtsmaterial         |                  |         |
| 2     | 379,92   | 5122      | Toner,<br>Tintenpatr., Farbbänder |                  |         |
| 3     | 160,92   | 5114      | techn.Druck- u.Flüssiggase        |                  |         |
| 3     | 1.667,77 | 5111      | Laborkleinmaterial                |                  |         |
| 3     | 470,38   | 5113      | Chemikalien u.ä.                  |                  |         |
| 3     | 229,62   | 5115      | sonst.Unterrichtsmaterial         |                  |         |
| 2     | 100.00   | 5122      | Toner,                            |                  |         |

Zur besseren Transparenz wird in der Tabellenlegende nicht nur die 5 angezeigt, sondern auch der Text, für den die 5 steht, hier also die Kostenart "Materialkosten".

Bei der Schlüsselanzeige haben Sie auch die Möglichkeit, mit **Wildcards** zu arbeiten, z.B. findet die Eingabe "5\*" bei der Kostenart alle Kostenarten, die mit 5 beginnen. Auch hier wer-

den die gefundenen Schlüssel in der Tabellenlegende angezeigt, bei sehr vielen Schlüssel wird die Liste aber gekürzt, um die Lesbarkeit zu erhalten.

Bitte beachten Sie dass die Schlüsseleingabe nur funktioniert, wenn die Schlüssel tatsächlich existieren, ggf. auch in der gewählten alternativen Hierarchie. Wenn sie nicht existieren, kommt eine Fehlermeldung.

#### 3.4.6 Alternative Hierarchien in Masken

Einige Buttons in SuperX arbeiten mit Auswahlbäumen. Die Auswahlbäume wiederum können in sog. Alternativen Hierarchien vorgehalten werden. So können z.B. Kostenarten unterschiedlich aufgebaut werden, in SuperX nennen wir alternative Hierarchien "Sichten". Nehmen wir einen Kostenartenbaum einer Hochschule:

| 31.10.2007            | Auswahl Kostenarten                                                                                                    | • ? |
|-----------------------|----------------------------------------------------------------------------------------------------|-----|
|                       | Sicht: reguläre Sicht                                                                                                    |     |
| Pri                   | Stand: 31.10.2007 ändern                                                                                                    |     |
| Bitte s<br>Kor<br>Kor | <ul> <li>-00000000-Kosten/Erlöse</li> <li>-1-Personal- IST kosten</li> <li>-20500-Test MBS</li> <li>-2-Objektkosten</li> <li>-30111-Test MBS</li> <li>-3-Kosten Fahrzeuge, Masch., Geräte</li> <li>-4711-test</li> <li>-5-Material- und sonst. Kosten</li> <li>-6-Kalkulatorische Kosten</li> <li>-7711-test</li> <li>-8-F12-Miete DaBu</li> <li>-8712-Miete DaBu</li> <li>-8713-kalk Miete</li> <li>-8714-kalk Persko</li> <li>-8-Erlöse</li> <li>-GemeinKo-Gemeinkosten</li> </ul> |     |

Über dem Baum sehen Sie die Zeile "Sicht" und den Namen "Reguläre Sicht". Wenn Sie rechts daneben auf den Button ... klicken, erhalten Sie ein Auswahlmenü:

| 31,10,2007 | Cield annu ählan | • ? 🛈 |
|------------|------------------|-------|
|            | Sicht auswählen  |       |
| Pri        | reguläre Sicht ▼ |       |
|            |                  |       |
|            | Abbrechen OK     |       |
| Bitte s    |                  |       |
| Ko         |                  |       |
| Ko         |                  |       |
|            |                  |       |
|            |                  |       |
|            |                  |       |
|            |                  |       |
|            |                  |       |
|            |                  |       |
|            |                  |       |
|            |                  |       |
|            |                  |       |
|            |                  |       |
|            |                  |       |
|            |                  |       |
|            |                  |       |
|            |                  |       |

Hier können Sie ggf. eine andere Hierarchie auswählen, in dem Moment wo Sie OK klicken, wird dieser Baum geladen. Beachten Sie wie Punkte:

- Je nach Aufbau der Sicht können Sie mit einer anderen Sicht auch andere Ergebnisse erzielen, weil anders eingeschränkt wird. Wenn eine Sicht z.B. nicht alle Kostenstellen der regulären Sicht enthält, werden Sie wahrscheinlich auch im Ergebnis andere Werte erhalten.
- in manchen Auswertungen in SuperX hat eine Änderung der Sicht nicht nur zur Folge, dass Sie anders einschränken können, sondern auch, dass die Gruppierung in der Ergebnistabelle nach der gewählten Sicht anders aussieht.

Das gleiche gilt auch für Standänderungen, was im Folgenden erläutert wird.

#### 3.4.7 Standänderung in Sichten-Buttons

Bei manchen Buttons in SuperX liegt bei den Inhalten eine Historie vor, z.B. bei Kostenstellen. Einige Kostenstellen haben nur eine beschränkte Gültigkeit, z.B. bei organisatorischen Umstellungen einer Hochschule. So wurde z.B. der Kostenstellenbaum der Universität Duisburg bei der Fusion mit der Universität Essen komplett umgestellt. Um gleichzeitig ältere und aktuelle Auswertungen machen zu können, kann der Anwender über eine Standänderung den jeweils früheren oder aktuellen (oder vielleicht zukünftigen) Stand aufrufen.

Wir wollen dies am Beispiel einer Kostenartenhierarchie erläutern. Nehmen wir einen Kostenartenbaum einer Hochschule:

| .10.2007 | Auswahl Kostenarten                |  |
|----------|------------------------------------|--|
|          | Sicht: reguläre Sicht              |  |
| Pri      | Stand: 31.10.2007 ändern           |  |
|          | Ė-0000000-Kosten/Erlöse            |  |
| -        | ti-1-Personal- ISTkosten           |  |
| Bitte    | ←20500-Test MBS                    |  |
| Kor      | +-2-Objektkosten                   |  |
|          | ⊷30111-Test MBS                    |  |
| Kor      | 🛨-3-Kosten Fahrzeuge,Masch.,Geräte |  |
|          | +-4711-test                        |  |
|          | +-4-Dienstleistungskosten          |  |
|          | ⊷53000-Test MBS                    |  |
|          | +-5711-test                        |  |
|          | 🔃-5-Material- und sonst. Kosten    |  |
|          | +-6711-test                        |  |
|          | 🔃-6-Kalkulatorische Kosten         |  |
|          | +-7711-test                        |  |
|          | ⊷8712-Miete DaBu                   |  |
|          | -8713-kalk Miete                   |  |
|          | ⊷8714-kalk Persko                  |  |
|          | i∎-8-Erlöse                        |  |
|          | -GemeinKo-Gemeinkosten             |  |

Über dem Baum sehen Sie die Zeile "Stand" ein Datum, standardmäßig ist dies das Tagesdatum. Wenn Sie rechts daneben auf den Button "Ändern" klicken, erscheint eine Dialogbox:

| 🍪 Die S | Seite mit der Adresse http://localhost:8080 melde 🔲 👂 | < |
|---------|-------------------------------------------------------|---|
| ?       | Bitte geben Sie einen neuen Stand ein                 | s |
|         | 1.10.2007                                             |   |
|         | Abbrechen OK                                          |   |

Hier können Sie einen anderen Stand eingeben. Wenn Sie dann OK klicken, wird der Baum so aufgebaut, wie er zu dem angegebenen Datum gültig war:

|   | Sicht: regulare Sicht                |   |
|---|--------------------------------------|---|
|   | Stand: 1.10.2007 ändern              |   |
| E | ≟-0000000-Kosten/Erlöse              |   |
|   | Ė-1-Personal-ISTkosten               |   |
|   | ⊷20500-Test MBS                      |   |
|   | +-2-Objektkosten                     |   |
|   | -30111-Test MBS                      |   |
|   | 🔄-3-Kosten Fahrzeuge, Masch., Geräte |   |
|   | +-4711-test                          |   |
|   | +-4-Dienstleistungskosten            |   |
|   | ⊷53000-Test MBS                      |   |
|   |                                      |   |
|   | +-5-Material- und sonst. Kosten      |   |
|   | +-6711-test                          |   |
|   | +-6-Kalkulatorische Kosten           |   |
|   | +-7711-test                          |   |
|   | -8712-Miete DaBu                     |   |
|   | -8713-kalk Miete                     |   |
|   | ⊷8714-kalk Persko                    |   |
|   | +-8-Erlöse                           |   |
| Ē | -GemeinKo-Gemeinkosten               | ▼ |

Achten Sie bei der Standänderung darauf, dass Sie das Datum nach deutscher Konvention eingeben, also TT.MM.JJJJ.

## 3.4.8 Kalenderauswahl bei Datumswerten

Datumsfelder in SuperX sind generell mit einem Kalender-Icon 🔟 rechts daneben versehen. Damit können Sie Datumswerte über ein Drop-Down-Menü auswählen, hier ein Beispiel aus einer Auswertung im Bereich Personal:

## Personal nach Amtsbez., Geschl. und Mittelherkunft

| Bitte schränken Sie Ihre Auswahl ein:        |                                 |  |  |  |  |
|----------------------------------------------|---------------------------------|--|--|--|--|
| Beschäftigungsstelle (Person) nichts gewählt | Datum 31.10.2007                |  |  |  |  |
| Beurlaubung 🗾                                | Befristung                      |  |  |  |  |
| Kostenstelle nichts gewählt                  | Geldgeber nichts gewählt        |  |  |  |  |
| (Person)<br>Amtsbezeichnung nichts gewählt   | Dienstart nichts gewählt        |  |  |  |  |
| Staatsange hörig keit                        | Vertragsart nichts gewählt      |  |  |  |  |
| Filterbis Ebene                              | untergeordnete<br>aufsummieren? |  |  |  |  |
| Personalzählung Beschäftigungsverh 💌         | Filter Personal                 |  |  |  |  |
| Abschicken                                   | ,                               |  |  |  |  |

Rechts neben dem Datums-Feld sehen Sie das Icon 🛄 . Wenn Sie darauf klicken, können Sie ein neues Datum auswählen.

| 31.10.2007 |
|------------|
|------------|

## Personal nach Amtsbez., Geschl. und Mittelherkunft

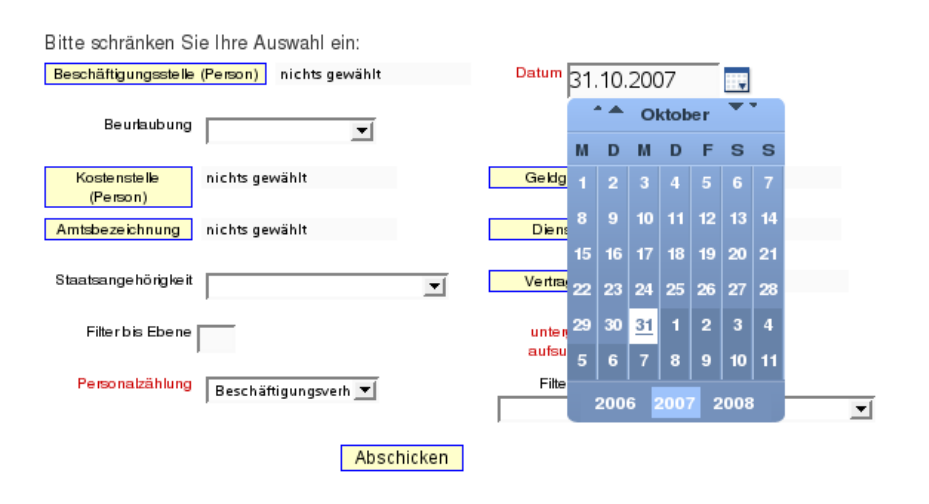

Mit den Pfeiltasten oben können Sie in den Monaten "blättern", mit dem Jahres-Button unten in den Jahren.

### 3.4.9 Mehrfachauswahl

Einige Buttons in SuperX bieten auch die Möglichkeit, gleichzeitig mehrere Parameter auszuwählen. So z.B. im Dialogfeld "Abschluss" in der Maske "Studierende und Studienanfänger (Zeitreihe)".

| 2008                                  |                  |                  |
|---------------------------------------|------------------|------------------|
| Studierende und Studi                 | enanfänger (Ze   | itreihe)         |
| Bitte schränken Sie Ihre Auswahl ein: |                  |                  |
| Köpfe oder Fälle? Köpfe 💌             | Stichtag         | Aktuelle Zahlen  |
| Seit Semester WS 1999/2000 💌          | Bis Semester     | SS 2005 💌        |
| Fächer nichts gewählt                 | Vertiefung       |                  |
| Abschluss nichts gewählt              | Fachkennz.       |                  |
| Hörerstatus alle                      | Status           | Alle ohne Beurl. |
| ab Fachsemester                       | bis Fachsemester |                  |
| Filter Studierende                    |                  |                  |
| Absobicken                            |                  |                  |

Wenn Sie auf "Abschluss" klicken, wird ein neues Fenster angezeigt:

| Auswahl Abschluss                                                                                                    |  |  |  |  |
|----------------------------------------------------------------------------------------------------|--|--|--|--|
| Abschluss im Ausland (96)         Bachelor of Science (85)         Bakkalaureus Artium (82)         Diplom (11)         Diplom-Aufbaustudium (15)         Eignungsfeststellung (99)         Erwprfg. an Gymnasien (34)         Gasthörer 2 (61)         Gasthörer (60)         Sie können einen oder mehrere Werte auswählen (Hinweis)         Abbrechen       OK |  |  |  |  |

Wenn Sie den Hinweis "Sie können einen oder mehrere Werte auswählen" sehen, dann erlaubt dieses Dialogfeld die Mehrfachauswahl. Klicken Sie mit gedrückter STRG-Taste auf die Zeile, dann werden mehrere Zeilen gleichzeitig markiert, hier z.B. die Bachelor-Abschlüsse:

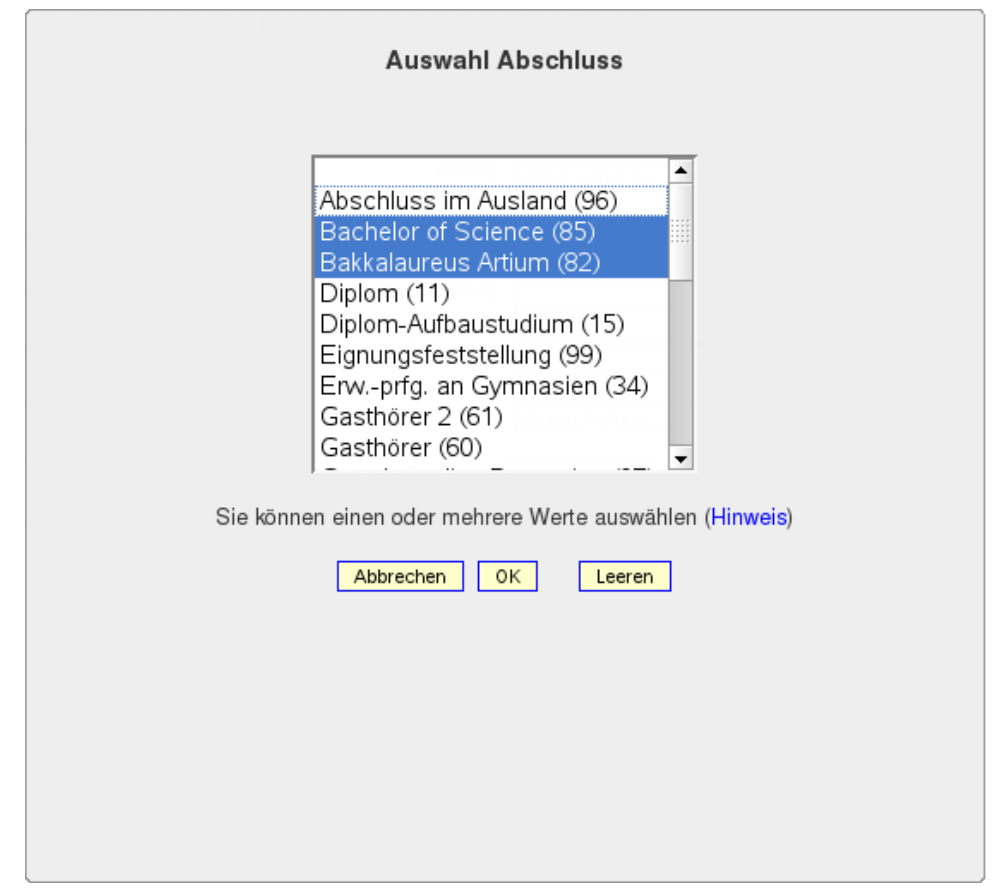

Beide Abschlüsse werden als Filter übernommen. Beachten Sie dass es je nach Voreinstellung eine Maximalgrenze für gleichzeitig ausgewählte Zeilen gibt, häufig ist dies 30.

## 3.4.10 Querabhängigkeiten zwischen Buttons

In einigen Masken sind Einschränkungen nur in einer speziellen Kombination sinnvoll, z.B. im Bereich Haushalt die Auswahl eines Titels in Kombination mit einem bestimmten Kapitel. Der Anwender bemerkt dies ggf. gar nicht, aber SuperX "denkt" in solchen Fällen mit. Nehmen wir die FIN-Maske *Kontostand pro Titel und Deckungsring*:

#### Bitte schränken Sie Ihre Auswahl ein: Haushaltsjahr 2006 💌 Zeitraum • nichts gewählt Kapitel Budgettyp nichts gewählt Tite I nichts gewählt Koste nste lle nichts gewählt Untertitel nichts gewählt nichts gewählt Kostenarten FB / Projekt nichts gewählt Untergeordinete KoA ja aufsummieren? Ins./Ausgabeart nichts gewählt nichts gewählt Kostenträger 3. Ebene nichts gewählt Geldgeber nichts gewählt 4. Ebene nichts gewählt Die dritte Ebene kameraler Buchungseinheiten Abschicken

Die Maske bietet die Einschränkung u.a. auf Kapitel, Titel und Projekt. Diese Merkmale sind in der Kontenstruktur des Haushaltssystems verknüpft. Wenn wir z.B. ein Kapitel auswählen, erhalten wir beim Button FB/Projekt eine große Auswahlliste:

| Hausnaitsjanr | 0.0 | Zelfigilim 1                                                                |
|---------------|-----|-----------------------------------------------------------------------------|
|               | 20  |                                                                             |
| Kapitel       | 14: | Auswahl FB / Projekt                                                        |
| Titel         | nic |                                                                             |
| Untertitel    | ni  | 90311001-Integration d. Qualifikation<br>90313001-Rechtschreibkompetenzen   |
| FB / Projekt  | nic | 90315201-Sprachförd, f. Vorschulkinder<br>90332001-Gewässerökologie         |
| ./Ausgabeart  | ni  | 90415101-Einzelfallanalyse bei Schwieri<br>90513001-Gewalt an Schulen       |
| 3. Ebene      | ni  | 90515201-EVES<br>90515401-Arbeitsgedächtnis                                 |
| 4. Ebene      | ni  | 90515402-Säuglingsforschung                                                 |
|               |     | Sie können einen oder mehrere Werte auswählen (Hinweis) Abbrechen OK Leeren |
|               |     |                                                                             |
|               |     |                                                                             |
|               |     |                                                                             |
|               |     |                                                                             |
|               |     |                                                                             |

Wenn wir nun in der Maske eine Titel auswählen, z.B. 42971:

## Kontostand pro Titel und Deckungsring

## Kontostand pro Titel und Deckungsring

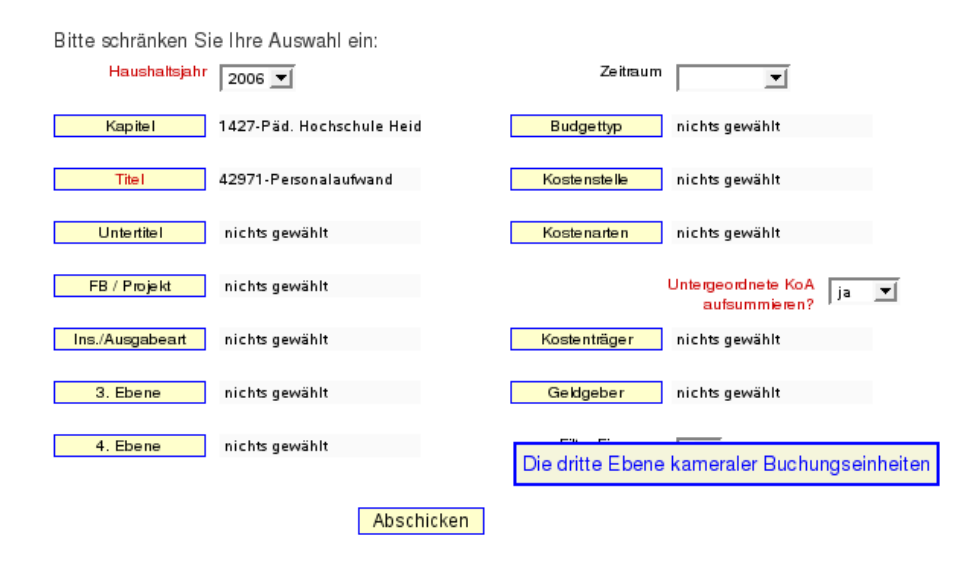

dann erscheint danach beim Klick auf den Button "FB / Projekt" eine wesentlich kleinere Auswahlliste:

| Bitte schränken Sie II<br>Haushaltsjahr 2 | Auswahl FB / Projekt                                                           |
|-------------------------------------------|--------------------------------------------------------------------------------|
| Kapitel 14:                               |                                                                                |
| Titel 42                                  | 101-Fakultät I                                                                 |
| Untertitel ni                             | 102-Fakultät III<br>10400000-Sozialbeiträge HWIS                               |
| FB / Projekt ni                           | 201-Prüfungsämter<br>202-Didaktische Zentren                                   |
| Ins./Ausgabeart ni                        | 20300011-Theaterpädagogik<br>20400011-Sachunterricht                           |
| 3. Ebene ni                               | 3-Hochschulleitung u. Verw.                                                    |
| 4. Ebene ni                               | Sie können einen oder mehrere Werte auswählen (Hinweis)<br>Abbrechen OK Leeren |

SuperX filtert also die für diesen Zeitraum und diese Kombination aus Kapitel und Titel die sinnvollen Werte heraus.

Umgekehrt: Wenn Sie die Filter wieder entfernen wollen, müssen Sie im entsprechenden Button auf "Leeren" klicken.

## 3.5 Datenblattberichte

Die Datenblattberichte dienen der Ausgabe von Informationen die bisher in anderen Masken noch nicht vorhanden sind. Somit können diese Masken genutzt werden um spezielle Informationen zu erhalten sind aber besonders prädestiniert zum Erstellen von Berichten mit eigenen Werkzeugen, z.B. JasperReports Berichten. Informationen dazu gibt es in unserer iReport Dokumentation.

Vorsicht ist jedoch geboten, wenn zu wenig Einschränkungen gemacht werden. Dann kann die Berichtsauswertung sehr lange dauern. Daher empfehlen wir von den Filtern Gebrauch zu machen.

#### 3.5.1 Spezielle Einschränkungen der Datenblattberichte

Anhand des Datenblattberichts "Studierende Datenblatt" aus dem SOS Modul werden hier spezielle Funktionen der Datenblattberichte erläutert.

SNY .

🖲 💿 🕄

#### Sie sind hier: Abfragen + Studierende, Prüfungen + Studierende + Studierende Datenblatt - Bericht erstellen

## Studierende Datenblatt

| Köpfe oder Fälle ?   | Köpfe 主 i                            |
|----------------------|--------------------------------------|
| Stichtag             | Aktuelle Zahlen 🔷 i                  |
| Seit Semester        | i i                                  |
| Bis Semester         |                                      |
| Studiengang          | nichts gewählt                       |
| Status               | Alle ohne Beurl.                     |
| Hörerstatus          | alle 🔶 i                             |
| bis Fachsemester     |                                      |
| Geschlecht           | •                                    |
| * Bericht            | Studierende nach Sem Geschl Upload 🗢 |
| Weitere Tabellen     | nichts gewählt                       |
| Felder               | nichts gewählt                       |
| * Schlüssel anzeigen | Ja 🖨                                 |
| * Ausgabeformat      | Excel 🗧                              |
|                      | Abschicken                           |
|                      |                                      |

#### 3.5.1.1 Der Bericht Button

Wenn in dem Datenblatt schon speziell dafür erstellte Berichte vorhanden sind, können Sie diese in dem Button "Bericht" auswählen. Diese Berichte haben ein eigens für spezielle Fälle erstelltes Layout, welches von dem normalen Layout komplett abweichen kann. Es können auch Grafiken wie Torten- oder Balkendiagramme eingebaut sein. In jedem Bericht wird hinterlegt, welche Tabellen und Spalten für diesen Bericht benötigt werden, damit das Erzeugen der Ausgabedatei beschleunigt wird. Dann können Sie jedoch auch keine Einschränkungen mehr bei den Buttons "Weitere Tabellen" und "Felder" (s.u.) vornehmen.

In jedem Datenblattbericht gibt es in dem Berichtsbutton die Auswahl "Generisches Standardlayout". Dieses Layout ist das Standard Layout, welches Ihnen die maximale Freiheit bietet.

#### 3.5.1.2 Buttons Weitere Tabellen, Felder und Schlüssel anzeigen

Die Datenblattberichte beziehen sich immer auf eine Tabelle, welche den Themenbereich, hier z.B. Studierende, abdeckt. Bei "Studierende Datenblatt" aus dem SOS Modul ist dies die Tabelle Studierendenstatistik (sos\_stg\_aggr). Diese Tabelle kann noch mit weiteren Tabellen verknüpft werden. Wenn diese Verknüpfung eingerichtet wurde, können diese Verknüpften Tabellen unter dem Button "Weitere Tabellen" ausgewählt werden. Bei klick auf den Button könnte dann z.B. solch eine Auswahl stehen:

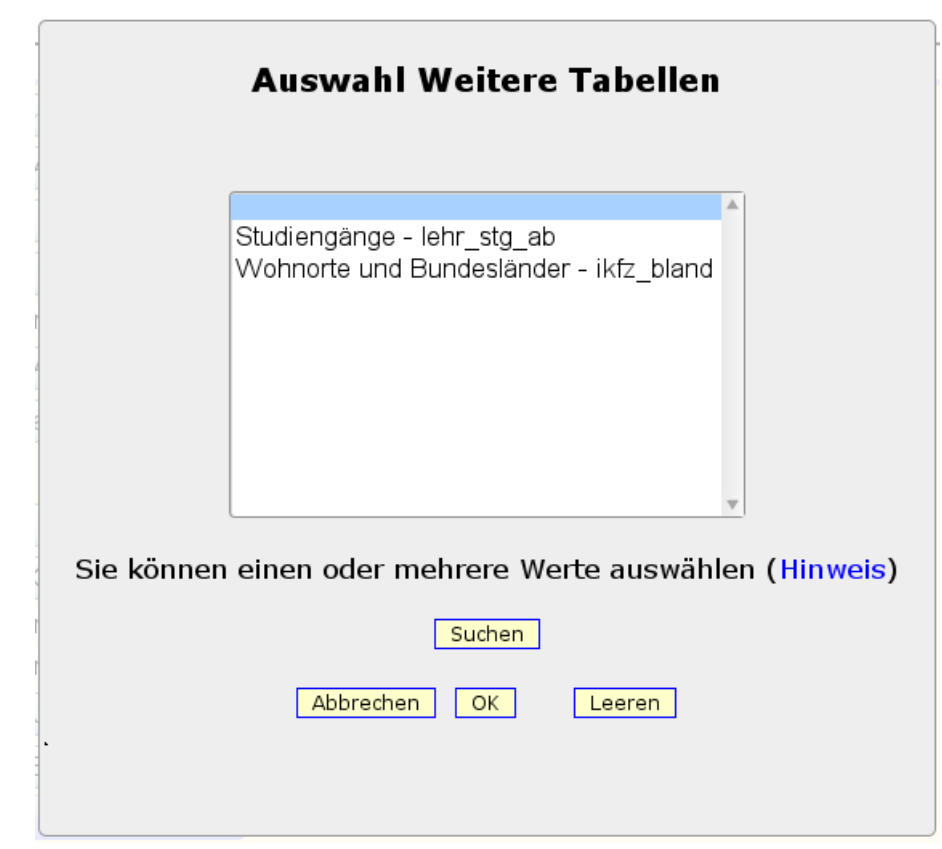

Hier können Sie eine Tabelle oder mit "strg" und klick auf die Tabelle mehrere auswählen.

Genau das gleiche gilt auch für den Button "Felder". In diesem Button werden die Felder allerdings nicht ergänzt, sondern auf die Auswahl eingeschränkt. Die Liste die bei Klick auf den Button "Felder" angezeigt wird, ist die komplette Anzahl an Spalten, welche die Ergebnistabelle maximal haben kann. Wenn hier nichts ausgewählt wird, wird alles in der Ergebnistabelle ausgegeben. Davon ist aber abzuraten, da es unter Umständen sehr lange dauern kann. In dem Beispiel wurde Studienform und Summe gewählt. die Summe wird in den meisten Fällen benötigt, da hier z.B. die Summe der Studenten der jeweiligen Studienform ausgegeben werden soll. Ohne die Summe würden nur die Studienformen ausgegeben werden, welche vorhanden sind, was nicht gerade aussagekräftig wäre.

|       | Auswahl Felder                                                                                                    |  |  |  |
|-------|----------------------------------------------------------------------------------------------------|--|--|--|
|       | Studierendenstatistik:KFZ-Kennzeichen des Semester-Wohnsitz - semkfz<br>Studierendenstatistik:Matrikel-Nr matrikel_nr<br>Studierendenstatistik:Nationalität - ca12, staat                |  |  |  |
| 1     | Studierendenstatistik:Nummer des Studiengangs - tid_stg<br>Studierendenstatistik:Rückmeldestatus - kz_rueck_beur_ein<br>Studierendenstatistik:Semester der Belegung - sem_rueck_beur_ein |  |  |  |
| 10    | Studierendenstatistik:Semester-Wohnsitz-KFZ-Kennzeichen Inland - semkfzkz                                                                                                    |  |  |  |
|       | Studierendenstatistik:Summe - summe                                                                                                    |  |  |  |
| -     | Studierendenstatistik:Typ des Studiums - stutyp                                                                                                    |  |  |  |
| 0     | Sie können einen oder mehrere Werte auswählen (Hinweis)                                                                                                    |  |  |  |
| C 111 | Abbrechen OK Leeren                                                                                                    |  |  |  |
| ŀ     |                                                                                                    |  |  |  |

Die Ergebnistabelle würde dann z.B. so aussehen:

| Studienform           | Studienform<br>(Schlüssel) | Summe  |
|-----------------------|----------------------------|--------|
| Zweitstudium          | 2                          | 477    |
| kein Abschlu~ (NRW=7) | 9                          | 3      |
| Konsekutiver Master   | 7                          | 37     |
| Aufbaustudium         | 3                          | 96     |
| Zusatzstudium         | 4                          | 57     |
| Erststudium           | 1                          | 18.657 |

Hier sehen Sie neben der Spalte "Studienform" noch die Spalte "Studienform (Schlüssel)". In dieser Spalte wird der zugehörige Schlüssel zu der jeweiligen Studienform welcher in der Datenbank hinterlegt ist ausgegeben. Wenn Sie dieser Schlüssel nicht interessiert, können Sie in der Maske auch bei "Schlüssel anzeigen" "nein" auswählen.

## 4 Bedienung des SuperX-Applet

Zur Nutzung des SuperX-Applets wählen Sie in Ihrem Browser die SuperX-Startseite, und dort den Link SuperX-Applet. Es öffnet sich das SuperX-Applet mit dem SuperX-Anmeldedialogfenster:

| SuperX, SuperX | Om     Image: Second state       Passwort     Clone       Kopieren     Drucken       Info | -=×<br>5000000000000000000000000000000000000 |
|----------------|-------------------------------------------------------------------------------------------|----------------------------------------------|
| 7.1.2002       | anderer Stand                                                                             | Erläuterung                                  |
|                | Benutzername: Albert<br>Kennwort: *****<br>Anmelden Abmelden Abbruch                      |                                              |
|                | Abfrage suchen                                                                            |                                              |

Hier geben Sie Ihren Benutzernamen in das vorgesehene Eingabefeld ein. Durch Drücken der TAB-Taste gelangen Sie in das Eingabefeld "Kennwort"; alternativ können Sie auch einfach mit der Maus in das Feld klicken. Geben Sie nun Ihr persönliches Kennwort ein, Ihre Eingabe erscheint aus Gründen der Sicherheit nur in Form von Sternchen. Durch anschliessendes Drücken der *ENTER*- Taste (oder mit Betätigung des *Anmelden*-Buttons durch einen Mausklick) wird das Programm gestartet.

Eine erfolgreiche Anmeldung wird Ihnen durch eine entsprechende Mitteilung in dem unteren Textfeld angezeigt. Die folgende Abbildung zeigt die Menüoptionen.

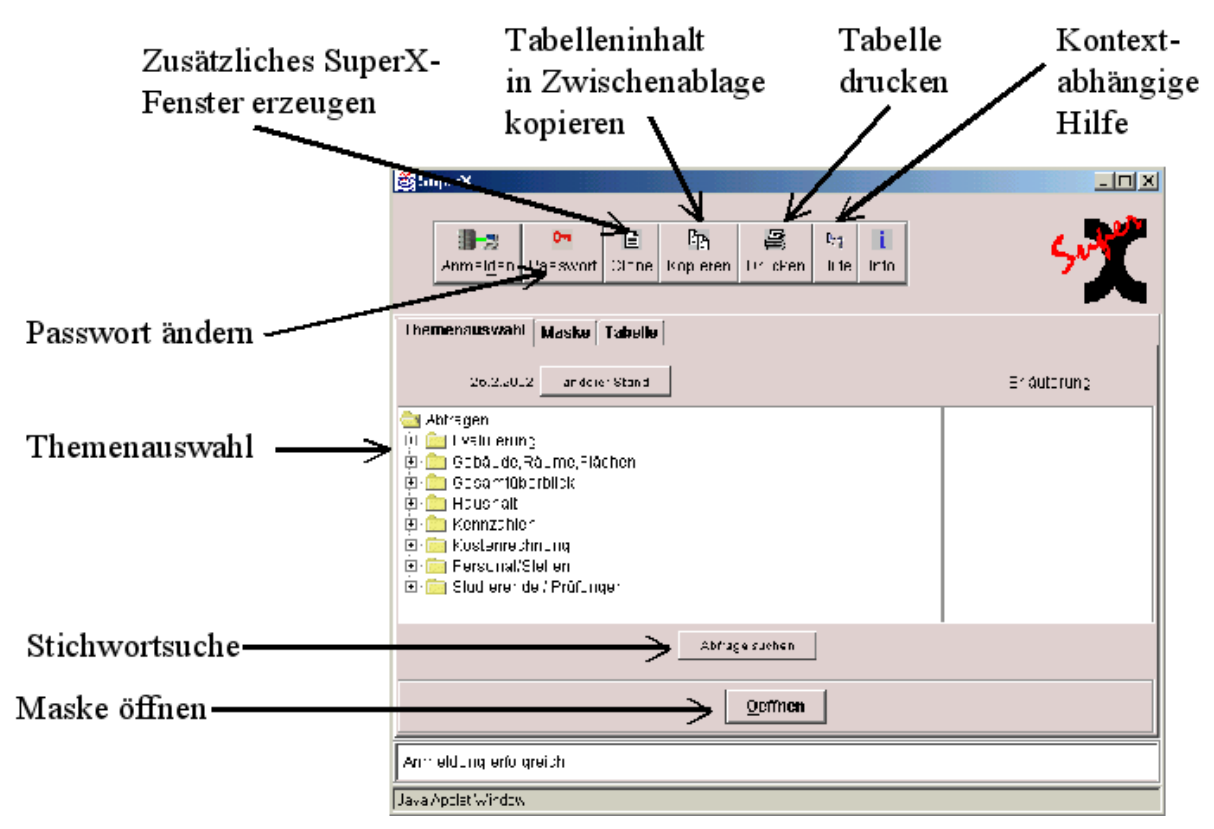

Sollte Ihnen bei der Eingabe ein Fehler unterlaufen sein, so wird Ihnen dies in dem (dann rot unterlegten) Textfeld angezeigt. Sie können nun über Anklicken des *Anmelden*-Buttons in den Anmelde-Dialog zurückkehren und Ihre Eingaben wiederholen.

## 4.1 Thema auswählen

Nach dem Programmstart ist zunächst die Registerkarte Themenauswahl geöffnet.

Es erscheint nun ein Auswahlbaum. Durch Anklicken des +-Zeichens vor einem Ordner können Sie diesen öffnen; erneutes Anklicken schließt ihn wieder.

| 👹 SuperX, SuperX                                                                                                    |                                                                                     |  |  |
|----------------------------------------------------------------------------------------------------|-------------------------------------------------------------------------------------|--|--|
| Anmelden Passwort Clone Kopieren Drucken Info                                                                                                    | Surger Surger                                                                       |  |  |
| Themenauswahl   Maske   Tabelle                                                                                                    |                                                                                     |  |  |
| 7.1.2002anderer Stand                                                                                                    | Erläuterung                                                                         |  |  |
| Abfragen  Abfragen  Sevaluierung  Gebäude,Räume,Flächen  Gesamtüberblick  Haushalt  Kennzahlen  Kostenrechnung  Frie Personal/Stellen  Prüfungen  Absolventen (Zeitreihe über 6 Jahre)  Absolventen nach Fachsemestern  Absolventen nach Fachsemestern (mit Medianber.) | <ul> <li>Ubersicht über Absolventen über<br/>einen Zeitraum von 5 Jahren</li> </ul> |  |  |
| Abfrage suchen Oeffnen                                                                                                    |                                                                                     |  |  |
| Anmeldung erfolgreich                                                                                                    |                                                                                     |  |  |

Haben Sie ein Thema gewählt (z.B. "Absolventen (Zeitreihe über 6 Jahre)"), so erhalten Sie im Textfeld **Erläuterung** eine kurze Beschreibung.

Wenn Sie nicht mehr genau wissen, wo sich ein Thema befindet, können Sie auch den

Abfrage suchen

-Button benutzen.

Geben Sie ein Stichwort ein. Wenn es ein entsprechendes Thema gibt, wird dieses angewählt. Wenn es mehrere gibt, erhalten Sie eine Auswahlmöglichkeit. □ CK Abbruch

## 4.2 Durchführung der Auswertung

Eine Auswertung wird durchgeführt, indem Sie die entsprechenden Parameter auf der Maske spezifizieren und die Tabelle aufrufen.

Nachdem das Thema ausgewählt wurde, können Sie durch Betätigen des Oeffnen-Buttons (

<u>Oeffnen</u>) mit Hilfe der nun erscheinenden Registerkarte Maske die Auswahl der darzustellenden Informationen eingrenzen.

#### 4.2.1 Themeneingrenzung

Die folgende Abbildung stellt die Registerkarte **Maske** für die Auswahl der gewünschten eingrenzenden Informationen zum Thema *Studierende (Zeitreihe)* dar:

Zur genauen Spezifizierung der eingrenzenden Informationen klicken Sie die jeweiligen Buttons (z. B. Org. Einheit oder Semester) an und erhalten weitere Auswahlfenster für die mausgesteuerte Eingabe/Auswahl (siehe Maskenauswahl).

| gsuperX, SuperX                               |          |
|-----------------------------------------------|----------|
| Anmelden Passwort Clone Kopieren Drucken Info | Sul      |
| Themenauswahl Maske Tabelle                   |          |
| Studierende (Zeitreihe)                       |          |
| Köpfe oder Fälle ? Köpfe Seit Semester        |          |
| Org. Einheit                                  |          |
| bis Fachsemester                              |          |
| Hörerstatus HH o.Beurl.                       |          |
|                                               |          |
|                                               |          |
|                                               |          |
| Suchen Reset Abbrechen                        | <b>)</b> |
|                                               |          |

#### 4.2.1.1 Auswahl von Lehreinheiten

Wenn Sie eine Lehreinheit auswählen wollen, klicken Sie auf <sup>Org. Einheit</sup>. Bei anderen Themengebieten als Studenten/Prüfungen erscheint statt der "Org. Einheit" die Auswahlmöglichkeit von "*Institutionen*".

Es erscheint wieder ein Auswahlbaum.

Wie im Themenbaum können Sie eine Lehreinheit oder eine Fakultät auswählen.

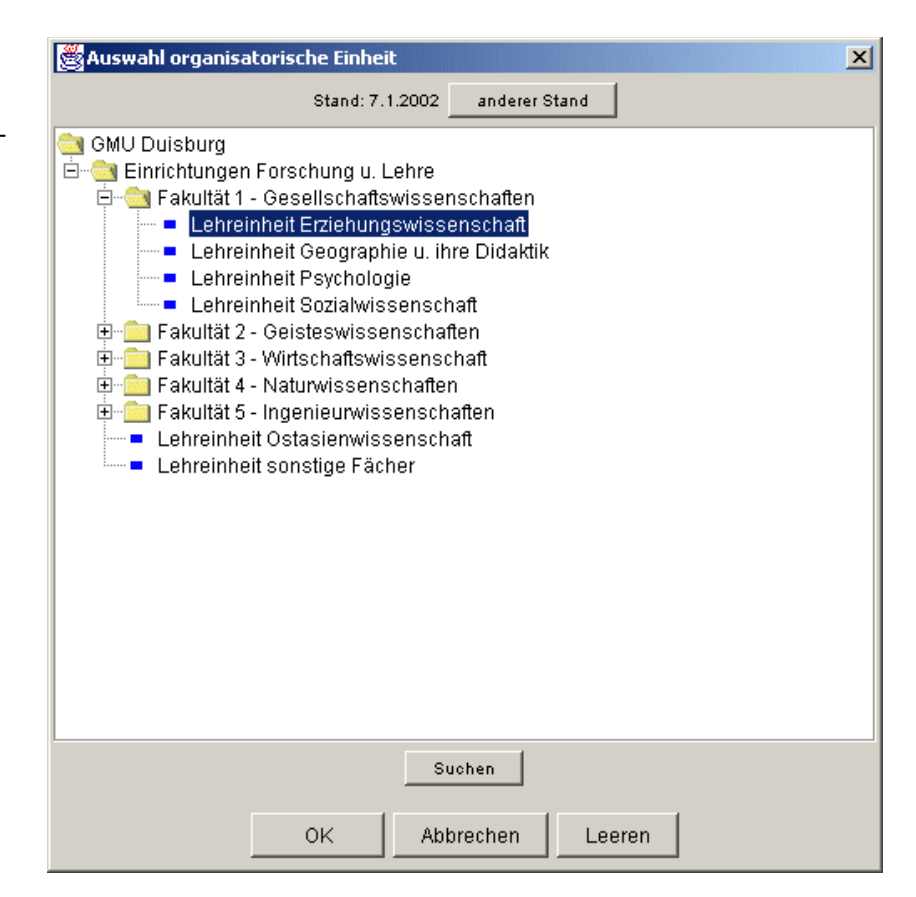

Wenn Sie nicht genau wissen, wo sich eine Lehreinheit befindet, können Sie den

nutzen.

Geben Sie ein Stichwort ein und klicken Sie OK. Wenn es eine entsprechende org. Einheit gibt, wird diese angewählt. Wenn es mehrere gibt, erhalten Sie eine Auswahlmöglichkeit.

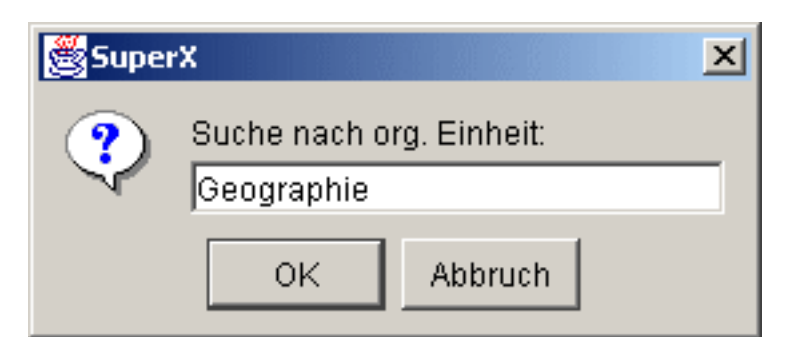

## 4.2.1.2 Änderung des Gültigkeitsdatums im Organigramm

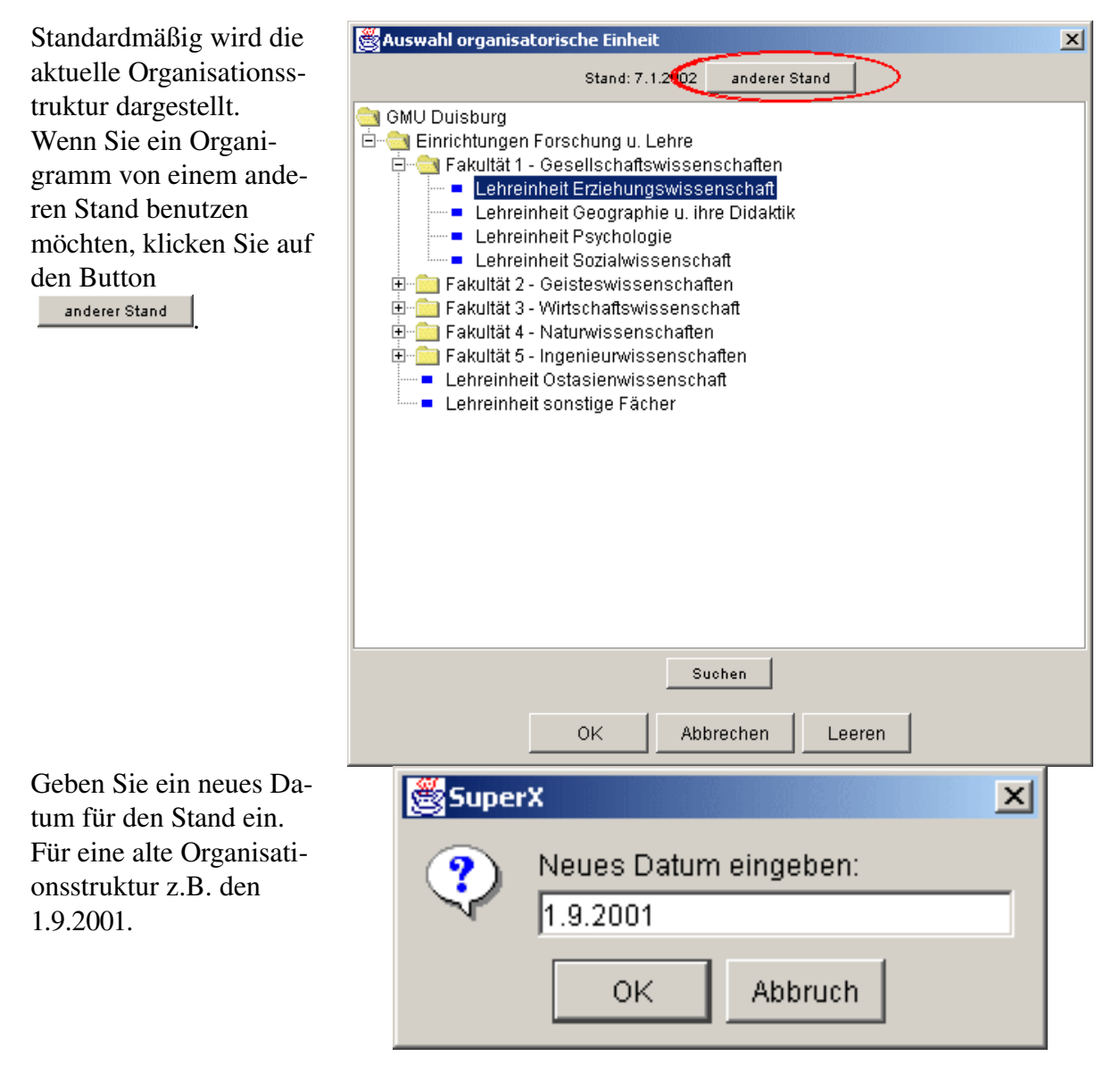

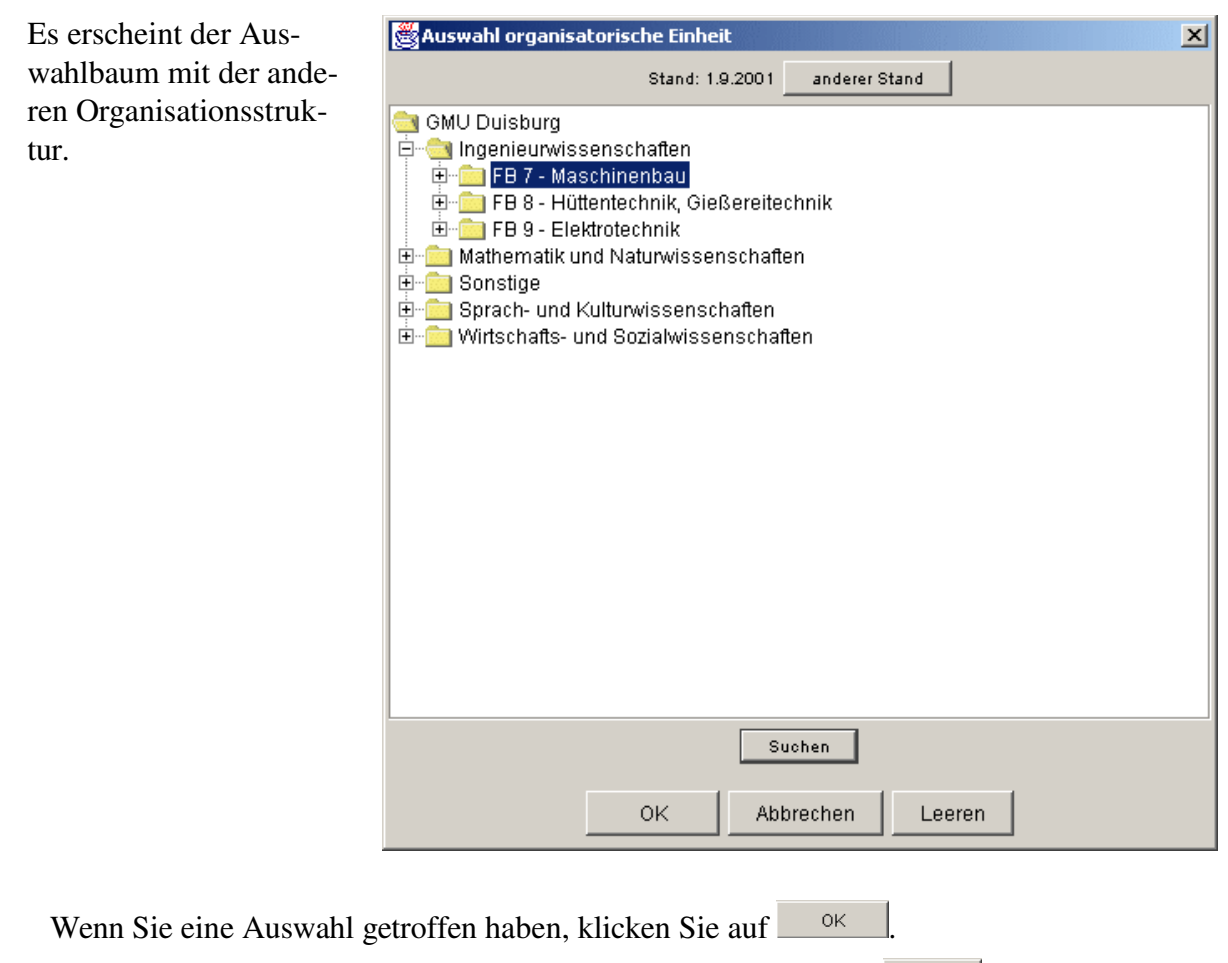

Wenn Sie keine org. Einheit auswählen möchten, klicken Sie auf

## 4.2.2 Start der Abfrage

Die Abfrage wird schließlich mit Betätigung des Suchen-Buttons

( Suchen ) auf der Hauptseite gestartet.

| SuperX                     | SuperX                                                                                                    |               |
|----------------------------|----------------------------------------------------------------------------------------------------|---------------|
|                            | Image: Second second second | Surger Surger |
| Themena                    | uswahi Maske Tabelle                                                                                                    |               |
| Köpfe od<br>Or<br>bis Facl | r Fälle ? köpfe Seit Semester SS 98   b. Einheit Lehreinheit Geographie u. ihre Didaktik   semester   erstatus HH o.Beurl.                                                                                                    | <u>_</u>      |
| •                          |                                                                                                    |               |
|                            | Suchen Reset Abbreghen                                                                                                    |               |
|                            |                                                                                                    |               |
| Java Apple                 | Window                                                                                                    |               |

(Der Resetbutton dient dazu, die standardmäßigen Einstellungen wiederherzustellen.)

#### 4.2.2.1 Ergebnisdarstellung

Als Ergebnis öffnet sich die Registerkarte **Tabel**le mit der gewünschten Statistik auf dem Bildschirm:

| Santero' a                                                                                    | uperX                                                            | 0-                                                      | t Clone                                                                 | Copieren (                                                    | Drucken                                                                                                    | الاز؟<br>Hilfe Info                                      | ]                                                                             |                                                         |                                                                                        |                                                         | <br>Sur                                                                         |
|-----------------------------------------------------------------------------------------------|------------------------------------------------------------------|---------------------------------------------------------|-------------------------------------------------------------------------|---------------------------------------------------------------|----------------------------------------------------------------------------------------------------|----------------------------------------------------------|-------------------------------------------------------------------------------|---------------------------------------------------------|----------------------------------------------------------------------------------------|---------------------------------------------------------|---------------------------------------------------------------------------------|
| Themenaus                                                                                     | swahl   Ma                                                       | ske Tabe                                                | elle                                                                    |                                                               | I                                                                                                    |                                                          | 4                                                                             |                                                         |                                                                                        |                                                         |                                                                                 |
| Stand:<br>Eingabep:                                                                           | arameter :                                                       | Köpfe o<br>Hörerst                                      | oder Fälle ?<br>atus = HH o                                             | = Köpfe; Se<br>o.Beurl.;                                      | it Semester =                                                                                                    | = SS 98; Org.                                            | Einheit = Le                                                                  | ehreinheit G                                            | eographie u                                                                            | ı. ihre Didakt                                          | ik;                                                                             |
|                                                                                               |                                                                  |                                                         |                                                                         |                                                               | in the second second se | -                                                        |                                                                               |                                                         |                                                                                        | 1                                                       | 4.00                                                                            |
| Semester                                                                                      | Gesamt-<br>zahl                                                  | 1. FS<br>gesamt                                         | 1. FS<br>in %                                                           | 1. HS<br>gesamt                                               | 1. HS<br>in %                                                                                                    | dar.<br>Frauen                                           | Frauen<br>in %                                                                | 1.FS<br>Frauen                                          | 1. FS<br>Frauen<br>in %                                                                | 1. HS<br>Frauen                                         | 1. HS<br>Frauen<br>in %                                                         |
| Semester                                                                                      | Gesamt-<br>zahl                                                  | 1.FS<br>gesamt                                          | 1. FS<br>in %<br>8,40                                                   | 1. HS<br>gesamt                                               | 1. HS<br>in %                                                                                                    | dar.<br>Frauen                                           | Frauen<br>in %<br>48,74                                                       | 1. FS<br>Frauen                                         | 1. FS<br>Frauen<br>in %<br>60,00                                                       | 1. HS<br>Frauen<br>3                                    | 1. HS<br>Frauen<br>in %<br>50,00                                                |
| Semester<br>WS 2001/02                                                                        | Gesamt-<br>zahl<br>119<br>121                                    | 1. FS<br>gesamt<br>10<br>12                             | 1. FS<br>in %<br>8,40<br>9,92                                           | 1. HS<br>gesamt<br>6<br>2                                     | 1. HS<br>in %<br>5,04<br>1,65                                                                                                    | dar.<br>Frauen<br>58<br>56                               | Frauen<br>in %<br>48,74<br>46,28                                              | 1.FS<br>Frauen<br>6                                     | 1. FS<br>Frauen<br>in %<br>60,00<br>41,67                                              | 1. HS<br>Frauen<br>3<br>2                               | 1. HS<br>Frauen<br>in %<br>50,00                                                |
| Semester<br>//S 2001/02<br>3S 2001<br>//S 2000/01                                             | Gesamt-<br>zahl<br>119<br>121<br>128                             | 1. FS<br>gesamt<br>10<br>12<br>9                        | 1. FS<br>in %<br>8,40<br>9,92<br>7,03                                   | 1. HS<br>gesamt<br>6<br>2<br>2                                | 1. HS<br>in %<br>5,04<br>1,65<br>1,56                                                                                                    | dar.<br>Frauen<br>58<br>56<br>58                         | Frauen<br>in %<br>48,74<br>46,28<br>45,31                                     | 1. FS<br>Frauen<br>6<br>5                               | 1. FS<br>Frauen<br>in %<br>60,00<br>41,67<br>44,44                                     | 1. HS<br>Frauen<br>3<br>2                               | 1. HS<br>Frauen<br>in %<br>50,00<br>100,00                                      |
| Semester<br>WS 2001/02<br>SS 2001<br>WS 2000/01<br>SS 2000                                    | Gesamt-<br>zahl<br>119<br>121<br>128<br>136                      | 1. FS<br>gesamt<br>10<br>12<br>9<br>7                   | 1. FS<br>in %<br>8,40<br>9,92<br>7,03<br>5,15                           | 1. HS<br>gesamt<br>6<br>2<br>2<br>2<br>1                      | 1. HS<br>in %<br>5,04<br>1,65<br>1,56<br>0,74                                                                                                    | dar.<br>Frauen<br>58<br>56<br>58<br>61                   | Frauen<br>in %<br>48,74<br>46,28<br>45,31<br>44,85                            | 1. FS<br>Frauen<br>6<br>5<br>4<br>3                     | 1. FS<br>Frauen<br>in %<br>60,00<br>41,67<br>44,44<br>42,86                            | 1. HS<br>Frauen<br>3<br>2<br>1                          | 1. HS<br>Frauen<br>in %<br>50,00<br>100,00                                      |
| Semester<br>NS 2001/02<br>SS 2001<br>NS 2000/01<br>SS 2000<br>NS 99/2000                      | Gesamt-<br>zahl<br>119<br>121<br>128<br>136<br>147               | 1. FS<br>gesamt<br>10<br>12<br>9<br>7<br>16             | 1. FS<br>in %<br>8,40<br>9,92<br>7,03<br>5,15<br>10,88                  | 1. HS<br>gesamt<br>6<br>2<br>2<br>2<br>1<br>7                 | 1. HS<br>in %<br>5,04<br>1,65<br>1,56<br>0,74<br>4,76                                                                                                    | dar.<br>Frauen<br>58<br>56<br>58<br>61<br>70             | Frauen<br>in %<br>48,74<br>46,28<br>45,31<br>44,85<br>47,62                   | 1. FS<br>Frauen<br>6<br>5<br>4<br>3<br>6                | 1. FS<br>Frauen<br>in %<br>60,00<br>41,67<br>44,44<br>42,86<br>37,50                   | 1. HS<br>Frauen<br>3<br>2<br>2<br>1<br>3                | 1. HS<br>Frauen<br>in %<br>50,00<br>100,00<br>100,00<br>42,86                   |
| Semester<br>WS 2001/02<br>SS 2001<br>WS 2000/01<br>SS 2000<br>WS 99/2000<br>SS 99             | Gesamt-<br>zahl<br>119<br>121<br>128<br>136<br>147<br>143        | 1. FS<br>gesamt<br>10<br>12<br>9<br>7<br>16<br>15       | 1. FS<br>in %<br>8,40<br>9,92<br>7,03<br>5,15<br>10,88<br>10,49         | 1. HS<br>gesamt<br>6<br>2<br>2<br>2<br>1<br>1<br>7<br>2       | 1. HS<br>in %<br>5,04<br>1,65<br>1,56<br>0,74<br>4,76<br>1,40                                                                                                    | dar.<br>Frauen<br>58<br>56<br>58<br>61<br>70<br>69       | Frauen<br>in %<br>48,74<br>46,28<br>45,31<br>44,85<br>47,62<br>48,25          | 1. FS<br>Frauen<br>6<br>5<br>4<br>3<br>6<br>9           | 1. FS<br>Frauen<br>in %<br>60,00<br>41,67<br>44,44<br>42,86<br>37,50<br>60,00          | 1. HS<br>Frauen<br>3<br>2<br>2<br>1<br>3<br>3<br>1      | 1. HS<br>Frauen<br>in %<br>50,00<br>100,00<br>100,00<br>42,86<br>50,00          |
| Semester<br>WS 2001/02<br>SS 2001<br>WS 2000/01<br>SS 2000<br>WS 99/2000<br>SS 99<br>WS 98/99 | Gesamt-<br>zahl<br>119<br>121<br>128<br>136<br>147<br>143<br>139 | 1. FS<br>gesamt<br>10<br>12<br>9<br>7<br>16<br>15<br>13 | 1. FS<br>in %<br>8,40<br>9,92<br>7,03<br>5,15<br>10,88<br>10,49<br>9,35 | 1. HS<br>gesamt<br>6<br>2<br>2<br>2<br>1<br>7<br>7<br>2<br>11 | 1. HS<br>in %<br>5,04<br>1,65<br>1,56<br>0,74<br>4,76<br>1,40<br>7,91                                                                                                    | dar.<br>Frauen<br>58<br>56<br>58<br>61<br>70<br>69<br>70 | Frauen<br>in %<br>48,74<br>46,28<br>45,31<br>44,85<br>47,62<br>48,25<br>50,36 | 1. FS<br>Frauen<br>6<br>5<br>4<br>3<br>6<br>9<br>9<br>7 | 1. FS<br>Frauen<br>in %<br>60,00<br>41,67<br>44,44<br>42,86<br>37,50<br>60,00<br>53,85 | 1. HS<br>Frauen<br>3<br>2<br>2<br>1<br>1<br>3<br>1<br>5 | 1. HS<br>Frauen<br>in %<br>50,00<br>100,00<br>100,00<br>42,86<br>50,00<br>45,45 |

#### 4.2.2.2 Anpassungen der Ergebnistabelle

Sie können nun an der Tabelle noch weitere Anpassungen vornehmen:

- Durch das Anklicken und Bewegen der Spaltenüberschriften (bei gedrückter Maus-Taste) lassen sich die Spalten verschieben und an anderen Stellen der Tabelle wieder einfügen.
- Durch das Anklicken der Spaltenüberschriften und Bewegen (bei gedrückter Maus-Taste) außerhalb des Tabellenbereiches lassen sich beliebige Spalten aus der Tabelle herauslöschen.
- Durch das Anklicken der Spaltenüberschrift mit rechter Maustaste lässt sich die Tabelle nach dieser Spalte aufsteigend sortieren.

Einen Ausdruck der dargestellten Tabelle auf dem angeschlossenen Drucker erhalten Sie, in-

dem Sie den Druckknopf ( ) betätigen. Es öffnet sich nun das Fenster **Seite einrichten**, die dort vorgegebenen Optionen können in aller Regel übernommen werden, zum vollständigen Ausdruck von breiten Tabellen auf einer Seite ist es allerdings nötig, auf die Option "**Querformat**" umzustellen. Eine weitere Verbesserung der Druckergebnisse ist nur mit Hilfe der Weiterverarbeitung der Daten in anderen Programmen möglich.

Nach **Excel, Word** oder in andere Programme kann man die Tabelle transferieren, indem man eine Kopie in die "Windows-Zwischen-ablage" legt (mit dem Button) und in der anderen Anwendung mit Hilfe des Einfügen-Befehls (bzw. Der Knopf) wieder einfügt.

Zur Auswahl eines neuen Themas klicken Sie einfach auf die Registerkarte **Themenauswahl**, die sich umgehend öffnet. Hier können sie neue Eingaben tätigen.

Wollen Sie lediglich eine neue Suche mit veränderten Optionen durchführen, klicken Sie auf die Registerkarte **Maske**, ändern die Auswahl und starten die Abfrage durch Anklicken des Buttons **Suchen**.